# บทที่ 2 เอกสารและงานวิจัยที่เกี่ยวข้อง

#### 2.1 อนุมูลอิสระ

อนุมูลอิสระคือ อะตอม โมเลกุล หรือสารประกอบ ที่มีอิเล็คตรอนไม่ครบคู่ ทำให้มีความ ว่องไวต่อการเกิดปฏิกิริยาออกซิเดชัน เพื่อแย่งชิงอิเลกตรอนให้กรบคู่ สารอื่นที่ถูกแย่งอิเล็กตรอนมา ก็กลายเป็นสารอนุมูลอีกกรั้ง เนื่องจากจะต้องไปแย่งเอาอิเล็กตรอนมาทดแทนเช่นเดียวกัน ดังนั้นจึง เกิดปฏิกิริยาลูก โซ่ขึ้นต่อเนื่อง เมื่อเกิดอนุมูลอิสระในร่างกายจะทำให้เซลล์ต่างๆ ถูกทำลาย อนุมูล อิสระมีที่มาจากทั้งภายในและภายนอกร่างกาย ภายในเกิดจากกระบวนการเมตาบอลิซึมของ ออกซิเจนภายในเซลล์ ส่วนภายนอกเกิดจากปัจจัยต่าง ๆ ได้แก่มลพิษจากสิ่งแวดล้อม ควันบุหรี่ รังสี หรือแสงแดด โดยปกติร่างกายของมนุษย์จะมีการรักษาสมคุลของอนุมูลอิสระให้อยู่ในปริมาณที่ เหมาะสมด้วยการสร้างสารต้านอนุมูลอิสระ แต่ถ้าร่างกายเสียสมดุล โดยมีปริมาณของอนุมูลอิสระ มากกว่าปริมาณของสารต้านอนุมูลอิสระแล้ว จะทำให้เกิดความเสียหายต่อเซลล์อันเป็นที่มาของ โรกต่างๆ [1]

#### 2.2 สารต้านอนุมูลอิสระ

"สารด้านอนุมูลอิสระ" ในปัจจุบันกำลังได้รับความนิยมเป็นอย่างสูงเนื่องจากเป็นสารที่มี ฤทธิ์ในการทำลายอนุมูลซึ่งเป็นพิษต่อร่างกาย โดยที่ "สารด้านอนุมูลอิสระ" คือกลุ่มสารซึ่งเมื่อ ปรากฏในความเข้มข้นต่ำ ๆ แต่สามารถออกซิไดส์หรือยับยั้งการเกิดสภาะวะ Oxidative stress ได้ [2] ซึ่งในที่นี้สารด้านอนุมูลอิสระสามารถแบ่งออกได้เป็น 2 ประเภทคือ [3]

#### 2.2.1 สารต้านอนุมูลอิสระในร่างกาย (Endogenous antioxidants)

ในกลไกของสิ่งมีชีวิตมักจะมีระบบที่ใช้สำหรับต่อต้านอนุมูลซึ่งเป็นต้นเหตุทำให้เซลล์เกิด กวามเสียหาย สารต้านอนุมูลอิสระเหล่านั้นได้แก่ Glutathione peroxidase, catalase, และ superoxide dismutases (SOD) เป็นต้น ซึ่งสารต้านอนุมูลอิสระที่กล่าวมานี้เป็นเอนไซม์ที่มีฤทธิ์ในการต้านสาร อนุมูลอิสระ ช่วยรักษาสมดุลระหว่างอนุมูลอิสระไม่ให้มีมากจนเกิดความเสียหายต่อเซลล์ใน ร่างกาย

### 2.2.2 สารต้านอนุมูลอิสระในร่างกาย (Exogenous antioxidants)

สารด้านอนุมูลอิสระกลุ่มนี้ได้จากการบริโภคอาหาร โดยสารที่เป็นที่รู้จักกันดีได้แก่ vitamin C, vitamin E และ β-carotene ซึ่งวิตามินซีเป็นสารด้านอนุมูลอิสระที่มีบทบาทสำคัญโดย เป็นสารด้านอนุมูลอิสระที่สามารถละลายได้ในน้ำ ทำให้สามารถกำจัดอนุมูลอิสระในส่วนที่ละลาย น้ำ ในทางเดียวกันวิตามินอีก็มีบทบาทสำคัญในส่วนของสารที่สามารถละลายได้ในน้ำมัน นอกจาก สารทั้ง 2 ตัวนี้แล้วยังมีสารต้านอนุมูลอิสระอีกมากมายซึ่งอยู่ในผักและผลไม้

#### 2.3 ความสามารถในการต้านอนุมูลอิสระโดยรวม (Total Antioxidant Capacity)

การวัดและตรวจสอบความสามารถในการต้ำนอนุมูลอิสระมีอยู่หลายแบบและหลากหลาย ความหมายได้แก่ "capacity" (หรือ efficiency, power, parameter, potential, potency และ activity) "antioxidant activity" จะใช้สำหรับการวัดความสามารถในการต้านอนุมูลอิสระของสารที่ปรากฏอยู่ เดี่ยว ๆ ซึ่งจะแตกต่างกับ Total Antioxidant Capacity [4] ที่จะวัดความสามารถในการต้านอนุมูล อิสระโดยรวมมากกว่า

เนื่องจากความซับซ้อนของสารประกอบที่มีอยู่ในอาหารที่เรารับประทานและความสามารถ ในการเสริมฤทธิ์กัน (synergistic) ของสารด้านอนุมูลอิสระที่มีอยู่ในอาหารเหล่านั้น นักวิจัย ส่วนมากจึงสนใจความสามารถโดยรวมของตัวอย่างในการด้านอนุมูลอิสระมากกว่าที่จะไปแยกและ ทำการวิเคราะห์หาปริมาณของสารด้านอนุมูลอิสระในตัวอย่าง ซึ่งนอกจากจะเสียเวลา และมีความ ยุ่งยากแล้วยังไม่ได้บ่งบอกถึงความสามารถในการต้านอนุมูลอิสระอย่างแท้จริงตามที่ได้กล่าวไป แล้วอีกด้วย เช่น quercetin และ rutin ซึ่งเป็นสารต้านอนุมูลอิสระที่มีอยู่มากในผลไม้เช่น ทับทิม เมื่อ สารทั้ง 2 ชนิดอยู่ร่วมกันจะมีความสามารถในการต้านอนุมูลอิสระมากกว่าปรากฏอยู่เดี่ยว ๆ เสียอีก [5]

ความสามารถในการต้านอนุมูลอิสระ Total antioxidant capacity (TAC) จึงเป็นการวัด จำนวนโมลของอนุมูลอิสระที่ถูกจับด้วยสารอนุมูลอิสระทั้งหมดที่มีอยู่ในสารละลายตัวอย่าง [6]

#### 2.4 ชุดทดสอบ (Test Kit)

**ชุดทดสอบหมายถึง** เครื่องมือหรืออุปกรณ์ที่ได้สำหรับการตรวจวัดสารเกมีที่มี กวามจำเพาะเจาะจง ทั้งระดับปริมาณของสาร ส่วนประกอบ ซึ่งโดยทั่วไปแล้วชุดทดสอบมักจะ ประกอบไปด้วยรีเอเจนต์ ขวดสารเกมีขนาดเล็ก อุปกรณ์วัดการเปลี่ยนเปลงสีและวัสดุอื่นที่ใช้สำหรับ การทดสอบ ชุดทดสอบที่มีอยู่ในปัจจุบันนี้ได้แก่ ชุดทดสอบกวามเป็นกรด-ด่าง ชุดทดสอบกลอรีน ชุดทสอบโลหะหนัก

#### ประโยชน์ของชุดทดสอบ

1. ใช้เป็นวิธีทดสอบเบื้องต้น สำหรับตรวจหาสารต่างๆ

 2. วิธี ใช้สะควกและรวคเร็ว และมีประสิทธิภาพ ใช้ในห้องปฏิบัติการทั่วไปและใช้ในภาคสนาม ได้

3. ลดงานการตรวจวิเคราะห์ในเบื้องต้น คงไว้เฉพาะการตรวจยืนยันในห้องปฏิบัติการ

#### ข้อเสียของชุดทดสอบ

1. เป็นการทคสอบในระดับเบื้องต้นเท่านั้น ซึ่งต้องมีการยืนยันอีกครั้งจากห้องปฏิบัติการ

#### 2.4.1 ชุดทดสอบความสามารถในการด้านอนุมูลอิสระ

Test kit for Potential Anti Oxidant (PAO) [7] ชุดทดสอบความสามารถในการต้านอนุมูล อิสระจากบริษัท Nikken SEIL ประเทศญี่ปุ่นพัฒนาขึ้นโดยใช้ปฏิกิริยารีดักชันของ Cu<sup>2+</sup> เป็น Cu<sup>+</sup> โดยสารต้านอนุมูลอิสระที่มีในตัวอย่าง ซึ่งจะสามารถตรวจสอบได้ภายใน 5 นาที สารตัวอย่างจะถูก ผสมกับ Cu<sup>2+</sup> หลังจากนั้นสารต้านอนุมูลอิสระในตัวอย่างจะรีดิวซ์ Cu<sup>2+</sup> เป็น Cu<sup>+</sup> และ Cu<sup>+</sup> จะไปทำ ปฏิกิริยากับ Solution (Bathocuproine) ซึ่งสามารถตรวจสอบได้โดยการวัดค่าการดูดกลืนแสงที่ 480 ถึง 490 nm ความสามารถในการต้านอนุมูลอิสระได้ทั้งสารที่ละลายในน้ำเช่น วิตามินซี และสารที่ไม่ ละลายในน้ำเช่น วิตามินอี เป็นต้น รายละเอียดแสดงดังตาราง

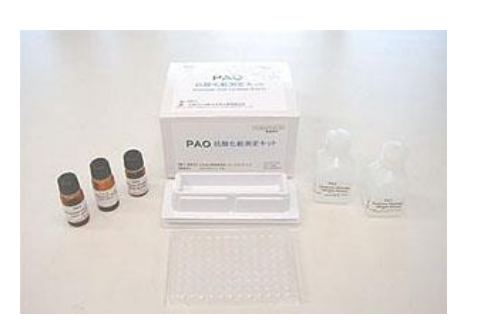

ภาพที่ 2.1 ชุดทคสอบสารค้านอนุมูลอิสระจาก Nikken SEIL ประเทศญี่ปุ่น

| วิธีวิเคราะห์      | วัดการดูคกลื่นแสง (480 - 492 nm)                         |
|--------------------|----------------------------------------------------------|
| ช่วงในการวิเคราะห์ | 21.9 - 4378 micro mol/L (cupric ion reducing power)      |
| รูปแบบการวิเคราะห์ | 96 wells                                                 |
| การเก็บรักษา       | อุณหภูมิห้อง (10 - 25°C)                                 |
| ตัวอย่าง           | ซีรัมของสัตว์หรือมนุษย์ ตัวอย่างอาหารหรือ<br>เกรื่องดื่ม |

Free Radical Test Kit [8] เป็นชุดทดสอบเพื่อวัดความสามารถในการด้านอนุมูลอิสระจาก บริษัท Osumex Flax Hulls ผลิตขึ้นโดยอาศัยหลักการวัดค่า ORAC (Oxygen Radical Absorbance Capacity) โดยมี Malondialdehyde (MDA) เป็นสารผลิตภัณฑ์ที่ถูกตรวจวัด โดยในชุดทดสอบ ประกอบไปด้วย

- หลอดทดลอง สำหรับบรรจุสารตัวอย่างได้แก่ ตัวอย่างปัสสาวะ
- ampoule สำหรับบรรจุสารเคมีซึ่งจะถูกตรวจวัดในรูปของ MDA
- ปีเปต ใช้สำหรับถ่ายสารตัวอย่าง

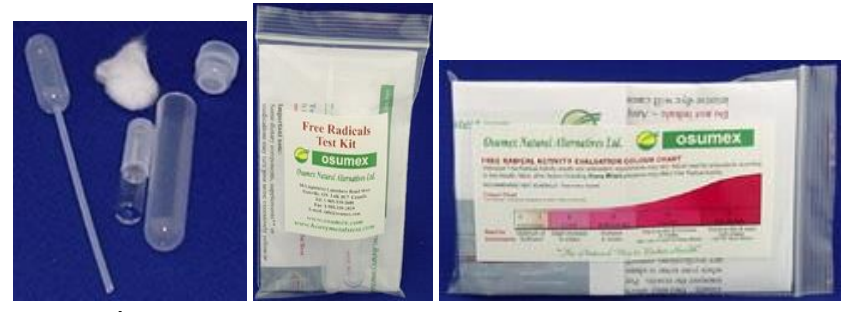

ภาพที่ 2.2 ชุดทดสอบสารต้านอนุมูลอิสระจาก Osumex Flax Hulls

3rd Gen.Total Antioxidant Status (TAS) Assay Kit [9] ผลิตขึ้นโดยมีหลักการคือสารต้าน อนุมูลอิสระในตัวอย่างจะรีดิวซ์ อนุมูลอิสระ ABTS ที่มีสีฟ้าไปเป็นสารที่ไม่มีสีโดยการเปลี่ยนแปลง ก่าการดูดกลืนแสงที่ 660 nm จะสัมพันธ์กับความสามารถในการต้านอนุมูลอิสระโดยรวม โดยเทคนิค นี้จะใช้ Trolox เป็นตัวเปรียบเทียบ ในชุดทดสอบจะประกอบไปด้วย R1 (Buffer), R2 (ABTS Radical Cation)

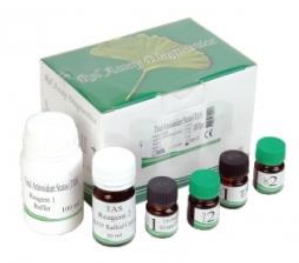

ภาพที่ 2.3 ชุดทดสอบความสามารถในการต้านอนุมูลอิสระ โดยรวมจาก baranmedikal

### 2.5 การวัดค่าการดูดกลืนแสงของสารตัวอย่าง [10]

การวัดค่าการดูดกลืนแสงของสารตัวอย่างเราสามารถทำได้ โดยให้ลำแสงผ่านเข้าไปในตัวอย่าง (Incident Light : I<sub>0</sub>) แล้ววัดปริมาณแสงที่เหลือผ่านออกมา (I) โดยเทียบกับแสงที่ผ่านออกมาเมื่อไม่มี สารตัวอย่าง ดังภาพที่ 2.4

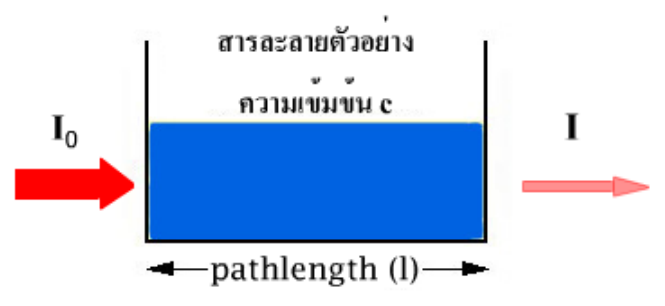

ภาพที่ 2.4 ถำแสงที่ผ่านเข้าออกสารละลายความเข้มข้น C เป็นระยะทาง *l* Transmittance (T) เป็นสัดส่วนปริมาณแสงที่ผ่านออกมา (I) ต่อปริมาณแสงที่ผ่าน เข้าไปในตัวอย่าง (I<sub>0</sub>) เขียนสมการได้ว่า

บทที่ 2 เอกสารและงานวิจัยที่เกี่ยวข้อง

$$T = \frac{I}{I_o}$$
 สมการที่ 2.1

Absorbance (A) นิยามสมการได้เป็น

$$A = \log \frac{I_o}{I} = -\log T$$
 สมการที่ 2.2

โดยทั่วไปจะรายงานค่า Transmittance เป็นเปอร์เซ็นต์ (%T) ดังนั้น

$$\%T = 100 \frac{I}{I_o}$$
สมการที่ 2.3  
 $\log \%T = \log 100 \frac{I}{I_o}$   
 $\log \%T = 2 + \log \frac{I}{I_o}$   
 $\log \%T = 2 - A$  หรือ  
 $A = 2 - \log \%T$ 

ดังนั้น ค่า T มีค่าอยู่ในช่วง 0-1 และ %T มีค่าตั้งแต่ 0 - 100 ส่วน A = 0 เมื่อแสงที่ ผ่านเข้าไปในตัวอย่างไม่ถูกดูดกลืนไว้ และผ่านออกมา 100%, A = 1 เมื่อแสงผ่านออกมาเพียง 10% และ A = 2 ถ้าแสงผ่านออกมาน้อยมากเพียง 1% ดังตารางที่ 2.1

| Tra | asmittance(I/Io) %T(log I/Io) |        | Lo    | og%T     | Abso | orbonce(-l | og T) |      |      |
|-----|-------------------------------|--------|-------|----------|------|------------|-------|------|------|
|     | 1                             |        | 100   |          |      | 2          |       | 0    |      |
|     | 0.1                           |        | 10    |          |      | 1          |       | 1    |      |
|     | 0.01                          |        | 1     |          |      | 0          |       | 2    |      |
|     | 0.001                         |        | 0.1   |          |      | -1         |       | 3    |      |
|     |                               |        | Trans | mittance |      |            |       |      |      |
| 0   |                               | 30     | 40    | 50       | 60   | 70         | 80    | 90   | 100  |
| 1.5 |                               | 6 05   |       | 0.3      | 0.2  |            | 0.1   | 0.05 | 0.00 |
| 2.0 | 1.0 0.8 0.7 0                 | .0 0.5 | Abs   | orbance  | 0.2  |            | 0.1   | 0.05 | 0.00 |
|     |                               |        |       |          |      |            |       |      |      |

ตารางที่ 2.1 ค่า T มีค่าอยู่ในช่วง 0-1 และ %T

ภาพที่ 2.5 ความสัมพันธ์ระหว่างค่าการคูคกลื่น กับ %Transmittance 2.5.1 ความสัมพันธ์ของค่าการคูคกลื่นแสงและความเข้มข้น (Absorbance and

Concentration)

ค่าการดูดกลืนแสงของสารมีความสำคัญอย่างยิ่งในเชิงปริมาณวิเคราะห์เนื่องจาก ค่าการดูดกลืนจะเป็นสัดส่วนโดยตรงกับความเข้มข้นตามกฎของเบียร์-แลมเบิร์ต (Beer-Lambert Law) ดังสมการที่ 2.4

A = ค่าการดูคกลื่นแสงของสาร (Absorbance)

> l = ระยะทางที่แสงผ่านตัวอย่าง หรือความกว้างของเซลล์(cm) c = ความเข้มข้นเป็น โมล/ลิตร หรือโมล่าร์(M) ถ้าความเข้มข้นของสารอยู่ในหน่วยอื่นจะเขียนสมการเป็น

โดย a = Absorptivity เป็นก่ากงที่ขึ้นกับชนิดของสาร และกวามยาวกลื่น

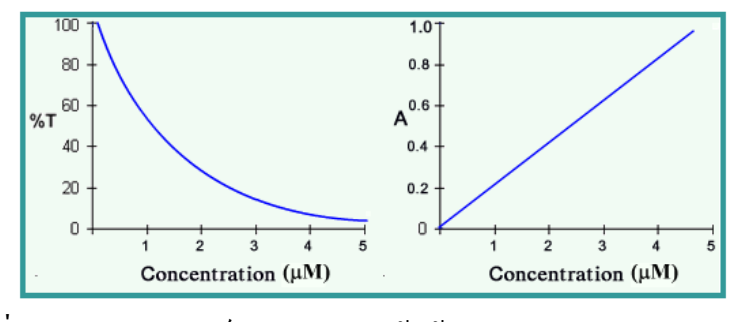

ภาพที่ 2.6 ความสัมพันธ์ระหว่างความเข้มข้นกับ %T และ Absorbance

2.5.2 กราฟความเข้มข้นมาตรฐาน (Calibration Curve) [11]

จากภาพที่ 2.11 เราทราบแล้วว่า ค่าการดูดกลินแสงของสารมีความสัมพันธ์กับค่า ความเข้มข้นของสาร หรือปริมาณของเนื้อสารนั้นตามกฎของเบียร์ และแลมเบิร์ต ดังนั้นถ้าเรานำ ความสัมพันธ์นี้มาสร้างกราฟ และได้ความสัมพันธ์เชิงเส้นตรง เราจะเรียกกราฟนี้ว่า กราฟความ เข้มข้นมาตรฐาน (Calibration Curve)

กราฟความเข้มข้นมาตรฐานนี้มีประโยชน์มากในเชิงปริมาณวิเคราะห์ เพราะ สามารถใช้เทียบเพื่อหาความเข้มข้นของสารที่ไม่ทราบค่าได้ โดยที่สารที่ไม่ทราบค่าความเข้มข้นนั้น จะต้องอยู่ในช่วงความเข้มข้นมาตรฐานที่ทราบค่าแล้ว และเส้นกราฟความเข้มข้นมาตรฐานจะต้อง เป็นเส้นตรงเสมอ

วิธีการสร้างกราฟความเข้มข้นมาตรฐาน คือ นำสารละลายมาตรฐาน(Standard Solution) ที่ทราบค่าความเข้มข้นที่แน่นอนอย่างน้อย 3-4 ความเข้มข้น มาวัคค่าการดูคกลืนแสง จากนั้นก็นำความสัมพันธ์ที่ได้ไปสร้างกราฟ ส่วนความเข้มข้นที่ไม่ทราบค่าก็นำไปวัคค่าการ

ดูดกลืนเช่นเดียวกัน แล้วนำค่าการดูดกลืนนั้นไปเทียบกับกราฟความเข้มข้นมาตรฐาน หรือคำนวณ จากสมการเชิงเส้นของกราฟความเข้มข้นมาตรฐาน เพื่อย้อนกลับมาเป็นความเข้มข้น เราก็จะทราบ ค่าความเข้มข้นของสารนั้นได้ ดังภาพที่ 2.6 แสดงการวัดค่าการดูดกลืนแสง เพื่อนำมาสร้างกราฟ ความเข้มข้นมาตรฐาน

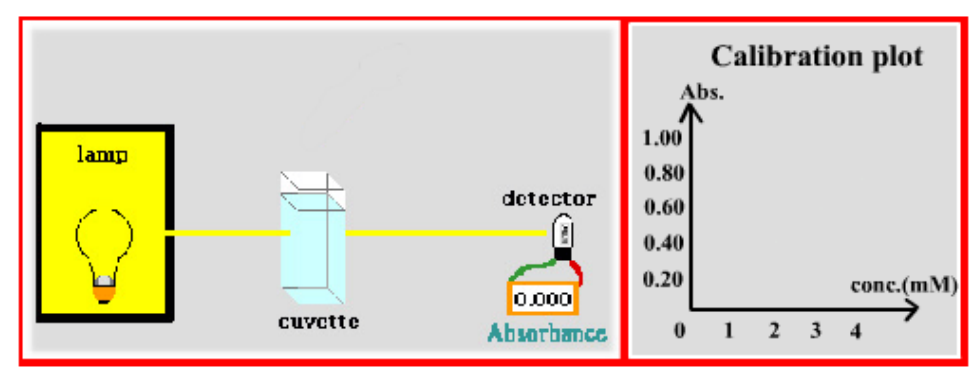

ก) วัดค่าการดูดกลื่นแสงของน้ำเปล่า

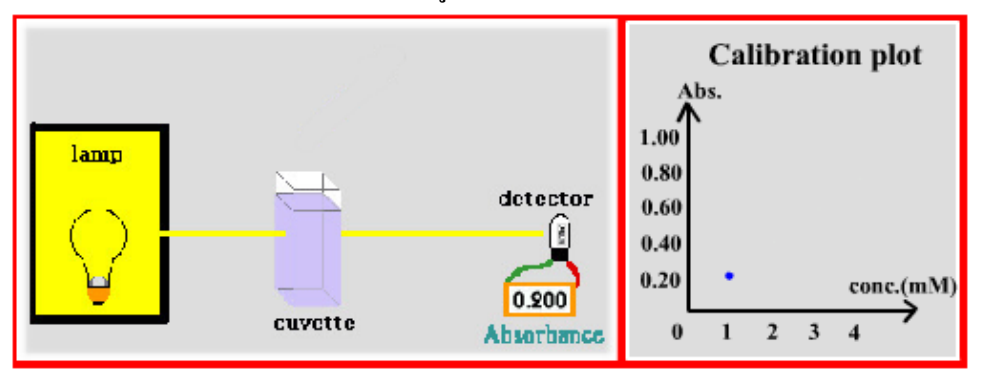

บ) วัดค่าการดูดกลื่นแสงของสารละลายความเข้มที่ 1

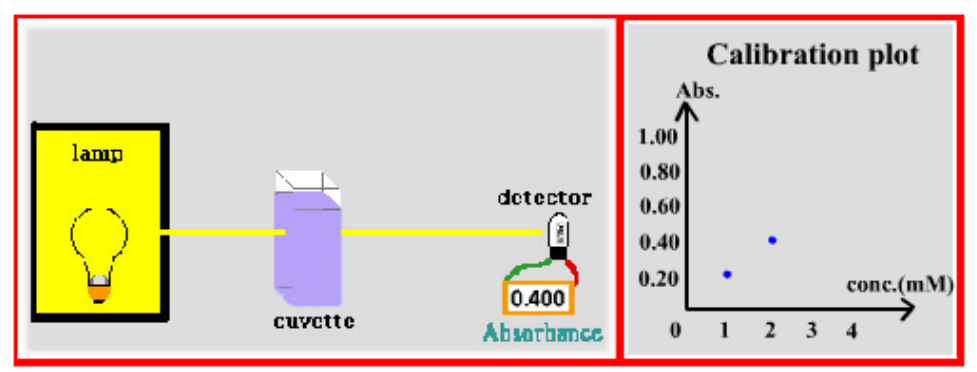

ค) วัดค่าการดูดกลืนแสงของสารละลายความเข้มที่ 2

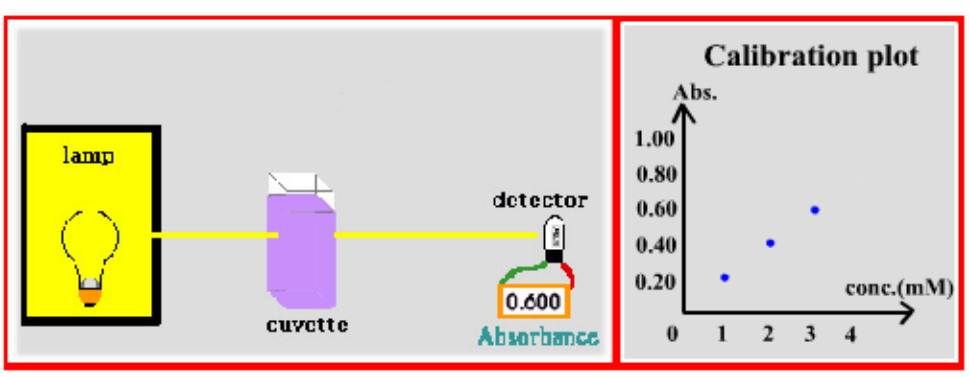

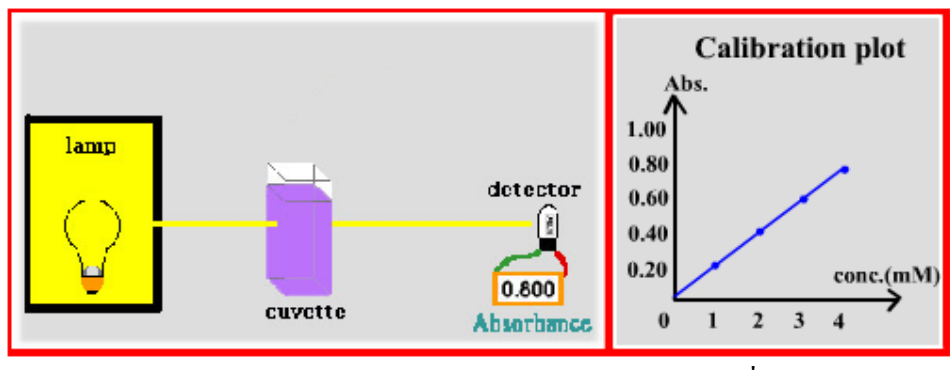

#### ง) วัดค่าการดูดกลืนแสงของสารละลายความเข้มที่ 3

 จ) วัดค่าการดูดกลืนแสงของสารละลายความเข้มที่ 4 ภาพที่ 2.7 แสดงการสร้างกราฟมาตรฐาน

2.5.3 การเบี่ยงเบนจากกฎของเบียร์ (Deviation from Beer's Law)

เราทราบมาแล้วจากกฎของเบียร์ว่า ค่าการดูดกลืนจะแปรผันโดยตรงกับความ เข้มข้น ดังนั้นเมื่อเราพลีอตกราฟระหว่างค่าการดูดกลืน(A) กับความเข้มข้น(c) เมื่อความหนาของ เซลล์คงที่ จะได้กราฟเส้นตรง แต่ในบางครั้งพบว่าอาจจะเกิดการเบี่ยงเบนได้ความสัมพันธ์ที่ไม่เป็น เส้นตรง ซึ่งอาจเป็นการเบี่ยงเบนในเชิงบวก (Positive Deviation) คือ ค่าการดูดกลืนให้แนวโน้มสูง กว่าปกติ ทำให้กราฟที่ได้โค้งขึ้น หรือเป็นการเบี่ยงเบนเชิงลบ (Negative Deviation) คือ ค่าการ ดูดกลืนมีแนวโน้มต่ำลงทำให้กราฟโด้งลง ดังภาพที่ 2.8

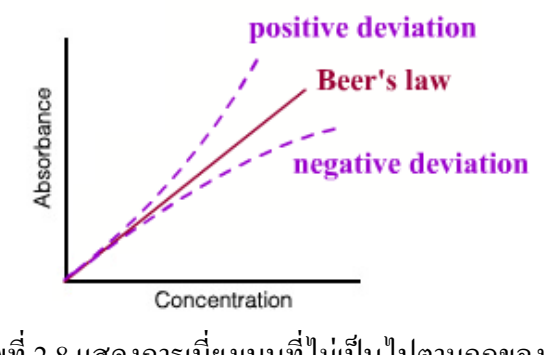

ภาพที่ 2.8 แสดงการเบี่ยงเบนที่ไม่เป็นไปตามกฎของเบียร์ ซึ่งการเบี่ยงเบนดังกล่าวมาจากสาเหตุการเบี่ยงเบนจากเครื่องมือ(Instrumental

Deviation) เกิดจาก

 กวามไม่แม่นยำของเครื่องมือวัด ในทางปฏิบัติพบว่าการวัดค่าการดูดกลืน ของสารให้มีค่าอยู่ในช่วง A = 0.1-1.0 จะมีความคลาดเคลื่อนของการวัดความเข้มข้นน้อยมาก ประมาณ 1-2% ดังนั้นในปฏิบัติการจริงจะมีการปรับความเข้มข้นของสารละลายให้อยู่ในช่วง A = 0.1-1.0 ถ้าก่าการดูดกลืน อยู่ในช่วงที่มากกว่า หรือน้อยกว่านี้แสงที่ผ่านออกมายังเครื่องตรวจวัดจะ น้อย หรือมากเกินไป ดังนั้นความคลาดเคลื่อนจึงมีสูง ดังภาพที่ 2.9

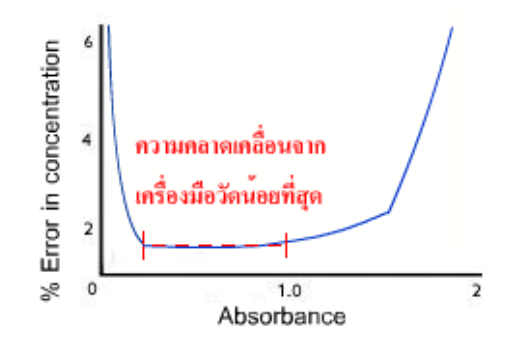

ภาพที่ 2.9 %ความเข้มข้นที่คลาดเคลื่อน (% Error in Concentration) อันเนื่องมาจากความ คลาดเคลื่อนในการอ่านค่าการดูดกลืน (Absorbance) ของเครื่องมือ

 แสงที่มีหลายความยาวคลื่น (Polychromatic Light) จากกฎของเบียร์อนุมาน ว่าความยาวคลื่นที่ผ่านสารละลายเป็นความยาวคลื่นเดี่ยว แต่ในทางปฏิบัติ ตัวแยกความยาวคลื่น (Monochromator) อาจแยกความยาวคลื่นให้เป็นคลื่นเดี่ยวไม่ได้ มีความยาวคลื่นอื่นปนมาด้วย ดังนั้นการวัดค่าการดูดกลืน อาจคลาดเคลื่อนได้ ถ้าความยาวกลื่นอื่นที่ปนมามีค่า Molar (ɛ) ของ สารเปลี่ยนแปลงไปจากความยาวกลื่นที่เราเลือกมาก ดังภาพที่ 2.15

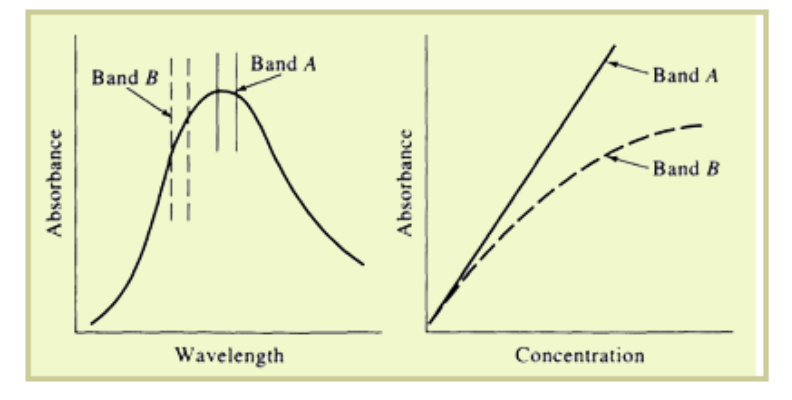

ภาพที่ 2.10 ผลของแสงที่มีหลายความยาวคลื่นต่อการเบี่ยงเบนจากกฎของเบียร์ แถบ A เป็นไปตามกฎของเบียร์เพราะ *ɛ* เปลี่ยนแปลงไม่มาก แถบ B ไม่เป็นไปตามกฎของเบียร์ เพราะ *ɛ* เปลี่ยนแปลงอย่างมาก 3) คลื่นแสงรบกวน(Stray Light) คือการรบกวนของความยาวคลื่นที่เรา ไม่ได้เลือกผ่านเข้าไปตกกระทบบนตัวตรวจจับสัญญาณ (Detector) อาจเกิดจากการกระเจิงแสง (Scattering) หรือการสะท้อน(Reflection) หลายๆ ครั้งบนผิวของเกรตติ้งเลนส์ หรือฟิลเตอร์ เป็นต้น ผลของแสงรบกวนทำให้ค่าการดูดกลืนลดลง โดยเฉพาะที่ความเข้มข้นสูงๆ ถ้าค่าการดูดกลืนมีค่า มาก แสงที่ผ่านออกมาตกบนตัววัคมีน้อย ดังนั้นแสงรบกวนจึงส่งผลได้มากขึ้น ทำให้ได้กราฟที่ไม่ เป็นเส้นตรง ดังภาพที่ 2.10

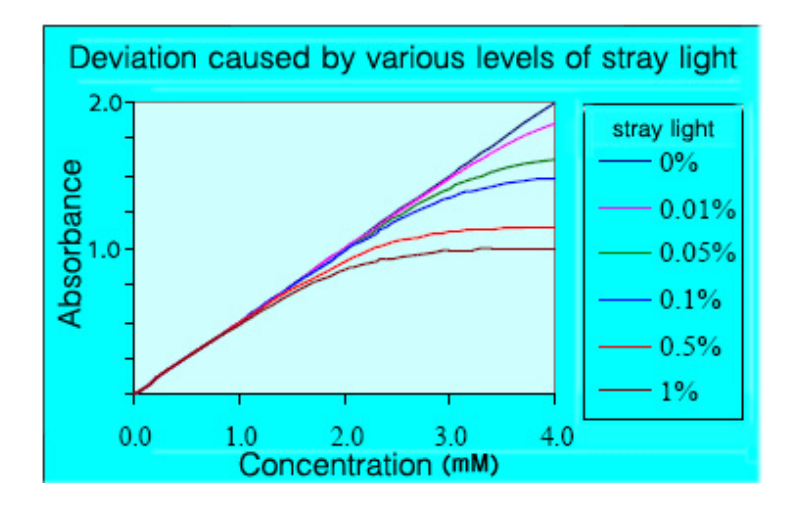

ภาพที่ 2.11 อิทธิพลของคลื่นแสงรบกวน(Stray Light)

ยกตัวอย่างเช่น สมมติว่าเครื่องสเป็กโตรโฟโด้มิเตอร์เครื่องหนึ่ง จะมีผลของแสงรบกวน 1% ของทุกๆ ครั้งที่ทำการวัด จากตารางเปรียบเทียบปริมาณของแสงรบกวนกับค่าการดูดกลืนแสง ต่างๆ พบว่า ถ้าค่าการดูดกลืนแสงยังมีค่าน้อยหรือแสงที่ผ่านออกมา(%T) ยังมีค่ามากผลของแสง รบกวนจะถือว่ารบกวนน้อย เช่นแสงรบกวน 1% มีค่าน้อยมากเมื่อเทียบกับแสง100%T(แสงรบกวน กิดเป็น 0.01%ของค่า%T) แต่เมื่อไรก็ตามที่ค่าการดูดกลืนมีค่ามากจนกระทั่งแสงที่ผ่านออกมาเหลือ น้อยมาก เช่น แสงผ่านออกมาเพียง 1%T ดังนั้นแสงรบกวน ซึ่งมี 1% จะมีค่าเท่ากันกับแสง %T เลย ทีเดียว หรือแสงรบกวนกิดเป็น 50 % ของแสง %T

| Absorbance | %T  | %Stray Light | Ratio of           |
|------------|-----|--------------|--------------------|
|            |     |              | %(Stray Light / T) |
| 0          | 100 | 1            | 1/100              |
| 1          | 10  | 1            | 1/10               |
| 2          | 1   | 1            | 1/1                |

ตารางที่ 2.2 เปรียบเทียบปริมาณของแสงรบกวนกับก่าการดูดกลืนแสงต่างๆ

## 2.6 การเขียนโฟล์่วชาร์ตเบื้องต้น [12]

การเขียนโฟล์วชาร์ต(Flowchart) เป็นเทคนิคหรือวิธีการอย่างหนึ่งสำหรับใช้เขียนแสดง อัลกอริทึม การเขียนโฟล์วชาร์ตจะใช้รูปภาพที่เป็นสัญลักษณ์มาตรฐานสากลนำไปเขียนแทน กิจกรรมต่างๆ ในแต่ละขั้นตอนของอัลกอริทึม ซึ่งกิจกรรมที่แตกต่างกันก็จะใช้สัญลักษณ์รูปภาพที่ แตกต่างกัน โดยสัญลักษณ์ภาพนี้กำหนดตามมาตรฐานของ ANSI (American National Standards Institute) และ ISO (International Standard Organization) การเขียนแสดงอัลกอริทึมด้วยโฟล์วชาร์ตสามารถออกแบบได้ง่าย ผู้อื่นสามารถเข้าใจ โฟล์วชาร์ตได้ง่ายเพราะเป็นมาตรฐานสากล และเมื่อนำโฟล์วชาร์ตไปเขียนโปรแกรมก็จะทำได้ สะดวกรวดเร็ว

2.6.1 ประเภทของโฟล์วชาร์ต

โฟล์วชาร์ตทางกอมพิวเตอร์มี 2 ประเภท คือ โฟล์วชาร์ตระบบ(System Flowchart) และโฟล์วชาร์ตโปรแกรม(Program Flowchart)

 โฟล์วชาร์ตระบบ(System Flowchart) เป็นการแสดงให้เราเห็นว่า ในระบบ หนึ่งนั้นมีขั้นตอนในการทำงานอย่างไร ซึ่งจะมองเห็นในลักษณะภาพกว้างๆ ของระบบ แต่จะไม่ เจาะลึกลงไปว่าในระบบว่าในแต่ละงานนั้นมีการทำงานอย่างไร คือ จะให้เห็นว่าจุดเริ่มต้นของงาน เริ่มจากส่วนใด เป็นข้อมูลแบบใด มีการประมวลผลอย่างไร และจะได้ผลลัพธ์เป็นอย่างไรและเก็บ อยู่ที่ใด ดังภาพที่ 2.47

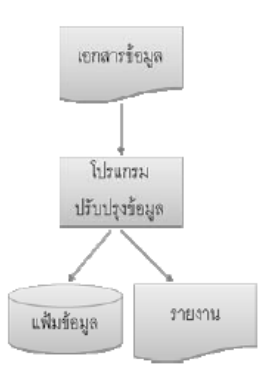

ภาพที่ 2.12 ตัวอย่างโฟล์วชาร์ตระบบ (System Flowchart)

2) โฟล์วชาร์ตโปรแกรม (Program Flowchart) เป็นโฟล์วชาร์ตที่แสดงถึง ขั้นตอนในการทำงานของโปรแกรมซึ่งจะแสดงการทำงาน ตั้งแต่เริ่มต้นในส่วนของการรับข้อมูล การกำนวณหรือการประมวลผล จนถึงการแสดงผลลัพธ์ จะทำให้การเขียนโปรแกรมสะดวกขึ้น ซึ่งโฟล์วชาร์ตชนิดนี้อาจสร้างมาจากโฟล์วชาร์ตระบบ โดยดึงเอาจุดที่เกี่ยวข้องกับคอมพิวเตอร์มา วิเคราะห์ว่าจะใช้ทำงานส่วนใดเพื่อที่จะให้ได้มาซึ่งผลลัพธ์ที่ต้องการ ดังภาพที่ 2.48

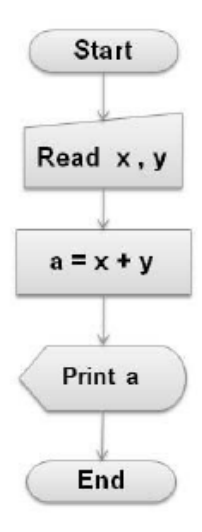

ภาพที่ 2.13 ตัวอย่างโฟล์วชาร์ตโปรแกรม (Program Flowchart)

2.6.2 ประโยชน์ของโฟล์วชาร์ต

ช่วยลำดับขั้นตอนการทำงานโปรแกรม และสามารถนำไปเขียนโปรแกรม

โดยไม่สับสน

- 2) หากมีข้อผิดพลาดสามารถตรวจสอบ และแก้ไขโปรแกรมได้ง่าย
- 3) หากมีการพัฒนาระบบงานสามารถคัคแปลง แก้ไขได้อย่างรวคเร็ว
- 4) ทำให้ผู้อื่นสามารถศึกษาการทำงานของโปรแกรมได้ง่ายและรวดเร็ว
- 5) การเขียนโฟล์วชาร์ตเป็นสากล สามารถนำไปเขียนได้ทุกภาษา
- 2.6.3 หลักการเขียนโฟล์วชาร์ตที่ดี
  - ใช้สัญลักษณ์ตามที่กำหนดไว้
  - ใช้สัญลักษณ์ที่มีขนาดเหมาะสมกับคำสั่ง
  - มีทางเข้าหรือจุดเริ่มต้น และทางออกหรือจุดสิ้นสุดเพียงทางเดียวเท่านั้น
  - 4) ลำดับขั้นตอนการทำงานควรจะเริ่มจากบนลงล่าง หรือจากซ้ายไปขวา
- 5) ในสัญลักษณ์ใดๆ มีทางออกเพียงทางเดียว ยกเว้นสัญลักษณ์แสดงการ ตัดสินใจหรือ ทางเลือกสามารถมีทางออกได้อย่างน้อยสองทาง
  - เส้นทางเดินในโฟล์วชาร์ตควรชัดเจน เป็นระเบียบ

 การกำหนดทิศทางการทำงานด้วยลูกศร ควรจะมีทิศทางจากบนลงล่าง หรือ ขวาไปซ้ายเท่านั้น

 8) ในกระบวนการทำงานที่ต้องการเพิ่มคำอธิบายเข้าไปเพื่อให้เกิดความเข้าใจ และจะสามารถทำได้โดยการใช้สัญลักษณ์หมายเหตุประกอบ

ไม่ควรโยงเส้นเชื่อมโฟล์วชาร์ตที่อยู่ใกลมากๆ ควรใช้สัญลักษณ์จุดเชื่อมต่อ

แทน

#### 10) โฟล์วชาร์ตควรมีการทดสอบความถูกต้องของการทำงานก่อนนำไปเขียน

#### โปรแกรม

2.6.4 สัญลักษณ์ของโฟล์วชาร์ต

สัญลักษณ์ของโฟล์วชาร์ตมีรูปแบบและความหมายที่ต่างกันไป คังภาพที่ 2.14

|            | ป้อนข้อมูลด้วยศีย์บอร์ด                                | Read a               | ป้อนค่า a ทางศีย์บอร์ค                                                |
|------------|--------------------------------------------------------|----------------------|-----------------------------------------------------------------------|
|            | แสดงผลลัพธ์ทางจอภาพ                                    | Show a               | แสดงค่า a ทางจอภาพ                                                    |
|            | การคำนวณ หรือ<br>การกำหนดค่า                           | A = B + C<br>Num = 5 | 1.คำนวณค่า B+C แล้ว<br>เก็บผลลัพธ์ไว้ที่ A<br>2. กำหนดค่า<br>Num = 5  |
|            | แสดงข้อมูลหรือผลลัพธ์<br>ทางเครื่องพิมพ์ลงบน<br>กระดาษ | Write a              | พิมพ์ค่า a ทางกระดาษ                                                  |
|            | การเปรียบเทียบ<br>การตัดสินใจ                          | X>5                  | เปรียบเทียบ x > 5<br>หรือไม่                                          |
|            | การเครียมการ<br>การกำหนดค่าล่วงหน้า                    | For<br>i=1 to 10     | กำหนดให้ i=1 แล้ว<br>เพิ่มขึ้นทีละ 1 จนถึง 10                         |
|            | โปรแกรมช่อย                                            | Call<br>sub1         | เรียกโปรแกรมย่อยชื่อ<br>sub1                                          |
|            | รับหรือแสดงข้อมูลโดย<br>ใช้เทปแม่เหล็ก                 | -                    | -                                                                     |
|            | รับหรือแสดงข้อมูลโดย<br>ใช้จานแม่เหล็ก                 | -                    | -                                                                     |
|            | การเก็บข้อมูล                                          | -                    | -                                                                     |
| ↓ <u> </u> | เส้นแสดงทิศทางการ<br>ทำงาน                             |                      | ประมวลผลแล้ว<br>ค่อด้วยการแสดงผล                                      |
|            | จุดเชื่อมค่อในหน้า<br>เดียวกัน                         | X = 3                | หลังกำหนด a=3 แล้วให้<br>ไปทำงานต่อที่จุด<br>ต่อเนื่อง 1 หน้าเดียวกัน |

เ เ เ ภาพที่ 2.14 สัญลักษณ์โฟล์วชาร์ตในแบบต่างๆ

2.6.5 การเขียน โฟล์วชาร์ตแบบ โครงสร้าง การเขียนแบบนี้มีประ โยชน์ คือ ทำให้การ ไล่ ขั้นตอนการทำงานทำ ได้ง่ายและเป็นระเบียบ ซึ่งมีหลักการเขียนอยู่ 3 ข้อ คือ

 Sequence คือ การเขียนให้เป็นลำดับ ตั้งแต่ต้นจนจบ เป็นรูปแบบง่ายๆ ไม่มี การเปรียบเทียบใด ๆ มีทิศทางการใหลงองข้อมูลเพียงทางเดียว ซึ่งอาจจะเป็นแบบบนลงล่าง หรือ จากซ้ายไปขวาก็ได้ เช่น การให้คำนวณหาพื้นที่ของสี่เหลี่ยมผืนผ้า จะเขียนเป็นโฟล์วชาร์ตได้

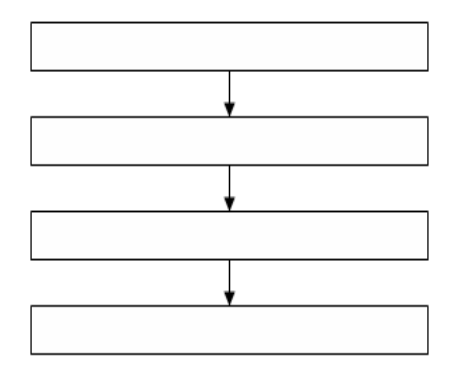

ภาพที่ 2.15 การเขียนแบบ Sequence

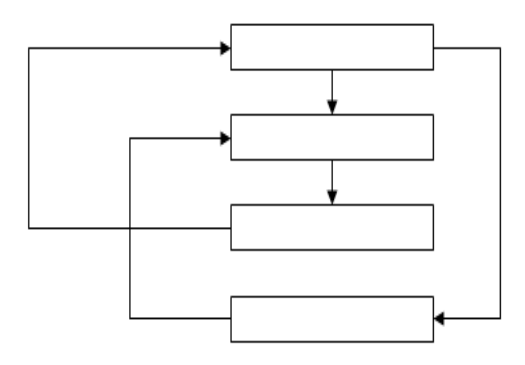

ภาพที่ 2.16 การเขียนแบบไม่เป็น Sequence

2) Selection เป็นทางเลือกของโปรแกรมซึ่ง จะต้องมีเพียงสองทางเลือกเท่านั้น

ดังภาพที่ 2.52 และ หลังจากนั้นทางเลือกทั้งสองต้องมาพบกัน และทำงานในขั้นตอนต่อไป

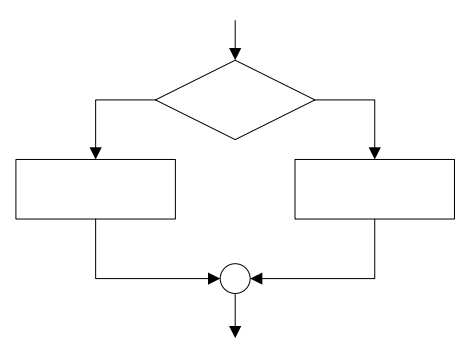

ภาพที่ 2.17 การเขียนแบบ Selection

3) Iteration คือการทำซ้ำเป็นการเขียนโฟล์วชาร์ตให้กลับมาทำงานในขั้นตอน อย่างเก่า จะเห็นว่าโฟล์วชาร์ต มีลักษณะวน ซึ่งเรียกว่า ลูป(Loop) และจะสังเกตว่า การวนลูป ดัง ภาพที่ 2.53 จะไม่มีทางออกไปทำงานในขั้นตอนต่อไปได้เลย เพื่อที่จะทำให้ออกจากลูปได้จะต้องมี การเช็กเงื่อนไขก่อนถึงจะออกจากลูปได้

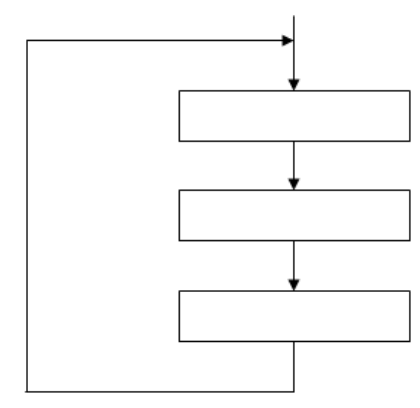

ภาพที่ 2.18 การเขียนแบบ Iteration

ในการเขียน โฟล์วชาร์ตจะมีลูปให้เลือกใช้ได้สองประเภทคือ Do While และ Do Until Do While จะทำการเช็คเพื่อที่จะออกจากลูปก่อนที่จะทำงานตามกำสั่งในลูป และเงื่อนไข เพื่อที่จะออกจากลูปจะต้องเป็นเท็จ ดังภาพที่ 2.54

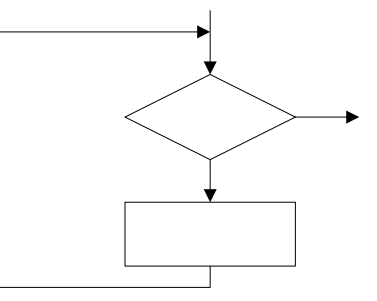

ภาพที่ 2.19 การทำงานของคำสั่ง Do While

Do Until จะทำการเช็คเพื่อที่จะออกจากลูป ณ ตำแหน่งสุดท้ายของลูป และ เงื่อนไขเพื่อที่จะออกจากลูปจะต้องเป็นจริง ดังภาพที่ 2.55

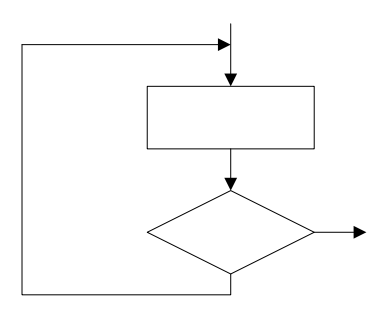

ภาพที่ 2.20 การทำงานของ คำสั่ง Do Until

# 2.7 โปรแกรมเกี่ยวข้องกับโครงงาน [13,14]

ในการทำโครงงานนั้น สิ่งที่ขาดไม่ได้คือ โปรแกรม ซึ่งจะเป็นสิ่งอำนวยความสะดวก และให้โครงงานสามารถก้าวหน้าได้อย่างรวดเร็ว และเป็นระเบียบร้อย โดยโปรแกรมที่ใช้ในการ ทำโครงงานชิ้นนี้ ได้แก่ โปรแกรม LabVIEW 2009 โปรแกรม Keil C51 โปรแกรม WSD โปรแกรม Protel โปรแกรม Solid Works และโปรแกรมภาษาซี เป็นต้น

#### 2.7.1 โปรแกรม LabVIEW 2009

LabView ย่อมาจาก (Laboratory Virtual Instrument Engineering Workbench) เป็นซอฟต์แวร์ที่พัฒนาขึ้นโดยบริษัทเนชั่นเนล อิสทรูเมนตส์(National Instruments : NI) ซึ่งเป็น บริษัทผู้พัฒนาอุปกรณ์ และซอฟต์แวร์ที่ใช้ในงานวัดและงานควบคุมอัตโนมัติชั้นนำบริษัทหนึ่งโดย ที่ LabView เป็นซอฟต์แวร์ตัวหนึ่งในบรรคาซอฟต์แวร์ทางด้านนี้ได้รับการพัฒนามาตั้งแต่ปีค.ศ. 1983 และเปิดตัว LabView 1.0 สำหรับเครื่องแมคอินทอชเป็นครั้งแรกเมื่อปี ค.ศ.1986 จนถึงปัจจุบัน กือ LabView 2009

LabView คือ เครื่องมือที่ใช้พัฒนา Application (โปรแกรมประชุกต์) ชนิดหนึ่ง เช่นเดียวกับ Visual Basic, Visual C++ แต่จะเป็นการเขียนโปรแกรมโดยใช้รูปในการพัฒนา (Graphical-Based Programming) ซึ่งจะแต่งต่างจากแนวกิด Text Based Programming เช่น Text-Based จะทำงานจากบนลงล่าง แต่ LabVIEW จะทำงานแบบ Dataflow คือ จะใช้บล็อกฟังก์ชั่นซึ่ง แทนด้วยรูปไอกอนแทนการเขียนโปรแกรมย่อย(Subroutine) และใช้เส้นเชื่อมต่อระหว่างบล็อก ฟังก์ชั่นแทนการใหลของข้อมูลระหว่างโปรแกรมย่อยนั้นๆ กล้ายกับการเขียนโฟล์วชาร์ต หรือ บล็อกไดอะแกรมของโปรแกรม สิ่งที่ทำให้ LabView ต่างจากโปรแกรมอื่นทั่วไปคือ ในการพัฒนา โปรแกรมใช้งานทางด้านงานวัดและงานควบคุมอัตโนมัติ ซึ่งถือเป็นเป้าหมายสำคัญของ LabView โดยจะมีเครื่องมือ และไลบรารีที่สนับสนุนการใช้งานทางด้านนี้ไว้อย่างมากมายให้ผลลัพธ์ออกมา ในรูปแบบของเครื่องมือเสมือนจริง(Virtual Instrument หรือ VI)

1) การใช้งานโปรแกรม LabVIEW 2009

เมื่อต้องการเข้าสู่โปรแกรม LabVIEW 2009 ให้ดับเบิ้ลคลิ๊กที่ไอคอน LabVIEW 2009 ดังภาพที่ 2.56

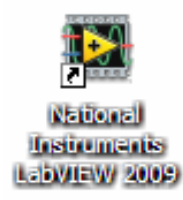

ภาพที่ 2.21 ไอคอน LabVIEW 2009 เมื่อเข้าสู่โปรแกรม LabVIEW 2009 จะขึ้นหน้าต่างแรก ดังภาพที่ 2.22

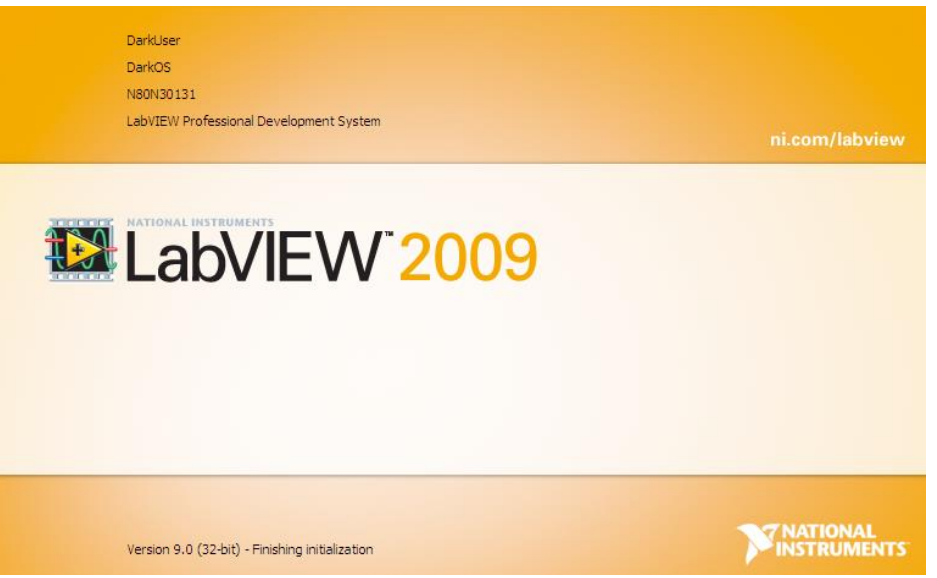

ภาพที่ 2.22 หน้าต่างการเข้าโปรแกรม LabVIEW 2009 นั้นก็จะเข้าสู่เมนูหลักของโปรแกรม คังภาพที่ 2.23

| Getting Started                                                     |                                     |
|---------------------------------------------------------------------|-------------------------------------|
| e <u>O</u> perate <u>T</u> ools <u>H</u> elp                        |                                     |
| LabVIEW <sup>®</sup> 2009                                           | Licensed for Professional Version   |
| New                                                                 | Latest from ni.com                  |
|                                                                     | News                                |
| 🐌 Empty Project ຄລິກ                                                | Technical Content                   |
| VI from Template                                                    | Examples                            |
| 🗁 More                                                              | Training Resources                  |
| Open                                                                | Online Support<br>Discussion Forums |
| 🖳 C:\\Untitled Project 1.lvproj                                     | Code Sharing                        |
| C:\\14 October\LabVIEW\Chemcal.vi  C:\\ok\ananuti\VEW TIC Color N#0 | Request Support                     |
| NI:\<br>■ .vi:\<br>■ D:\\Labview\ok\WEW TIC Color_N#0               | Getting Started with LabVIEW        |
| ■ .vi:\<br>■ C:\LabVIEW/WEW_fit_ok+RE.vi                            | List of All New Features            |
| שערואין איז איז איז איז איז איז איז איז איז איז                     | Champies                            |

ภาพที่ 2.23 เมนูหลักของโปรแกรม LabVIEW 2009

เริ่มต้นการเขียนโปรแกรมโดยทำการเลือกคลิ๊กที่ Blank VI ซึ่งจะได้หน้า

เปล่า ดังภาพที่ 2.24

| 🕨 Untitled 1 Block Diagram                      |                                       |
|-------------------------------------------------|---------------------------------------|
| Ele Edit View Project Operate Tools Window Help |                                       |
| ا ا ا ا ا ا ا ا ا ا ا ا ا ا ا ا ا ا ا           |                                       |
| A A A A A A A A A A A A A A A A A A A           | x                                     |
| Ela Edit Mary Designt Coarsta Taola Minday Hela |                                       |
|                                                 |                                       |
|                                                 |                                       |
|                                                 |                                       |
|                                                 |                                       |
|                                                 |                                       |
|                                                 |                                       |
|                                                 |                                       |
|                                                 |                                       |
|                                                 |                                       |
|                                                 |                                       |
|                                                 |                                       |
|                                                 |                                       |
|                                                 |                                       |
|                                                 |                                       |
|                                                 |                                       |
|                                                 |                                       |
|                                                 |                                       |
|                                                 |                                       |
|                                                 |                                       |
| 4                                               | · · · · · · · · · · · · · · · · · · · |
|                                                 |                                       |

ภาพที่ 2.24 Front Panel และ Block Diagram

ไฟล์ LabVIEW มีนามสกุลเป็น \*.vi ซึ่งไฟล์นี้จะประกอบด้วยหน้าต่าง User Interface พื้นที่เป็นตารางสีเทาซึ่งเรียกว่า Front Panel และหน้าต่างพื้นที่สีขาวสำหรับเขียนโค๊ด รูปภาพที่เรียกว่า Block Diagram ดังภาพที่ 2.26 จากนั้นเมื่อจะทำการเขียนโปรแกรมก็ทำการคลิ๊ก ขวาที่พื้นที่ของ Front Panel จะปรากฏอุปกรณ์สำหรับการสร้าง User Interface ที่เรียกว่า Controls Palette ซึ่งจะถูกแบ่งหมวดหมู่ตามประเภทของข้อมูล ดังภาพที่ 2.25

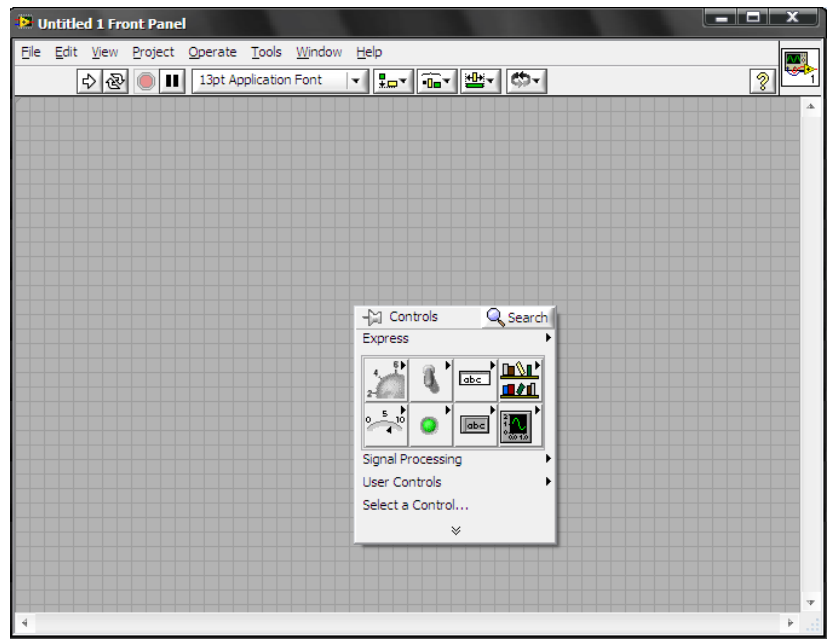

ภาพที่ 2.25 Controls Palette เมื่อทำการคลิ๊กขวาที่ Front Panel คลิ๊กขวาที่พื้นที่ของ Block Diagram ก็จะได้ Functions Palette ซึ่งจะเป็น เครื่องมือสำหรับเขียนโค๊ด ดังภาพที่ 2.26

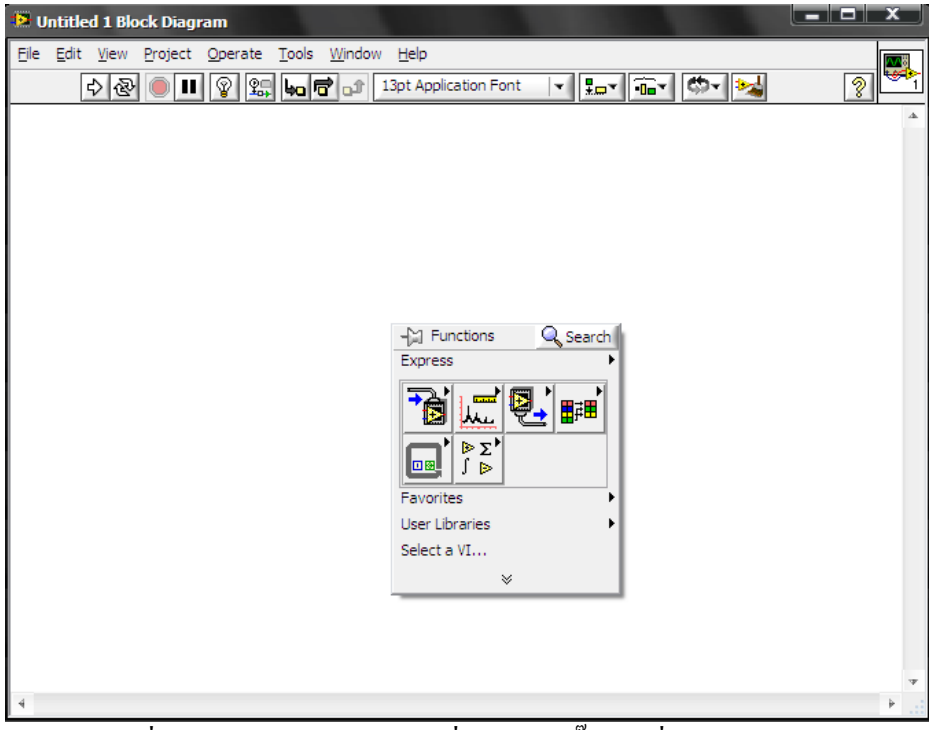

ภาพที่ 2.27 Functions Palette เมื่อทำการคลิ๊กขวาที่ Block Diagram ทำการกด Shift และทำการคลิ๊กขวาหรือเลือกเมนู View >> Tools Palette ก็

จะใด้ Tools Palette ซึ่งเป็นเครื่องมือสำหรับเปลี่ยนรูปแบบเคอร์เซอร์(Cursor) ของเมาส์ โดยปกติจะ ถูกเซ็ตให้เป็นแบบอัตโนมัติอยู่แล้ว(ช่องบนสุด) คือเคอร์เซอร์จะเปลี่ยนจะเปลี่ยนไปเองตาม ตำแหน่งที่เอาเมาส์ไปวาง เช่น วางใกล้กับ Terminal บน Block Diagram เมาส์จะเปลี่ยนรูปเป็น เครื่องมือต่อสาย(Wiring) เป็นต้น ดังภาพที่ 2.28

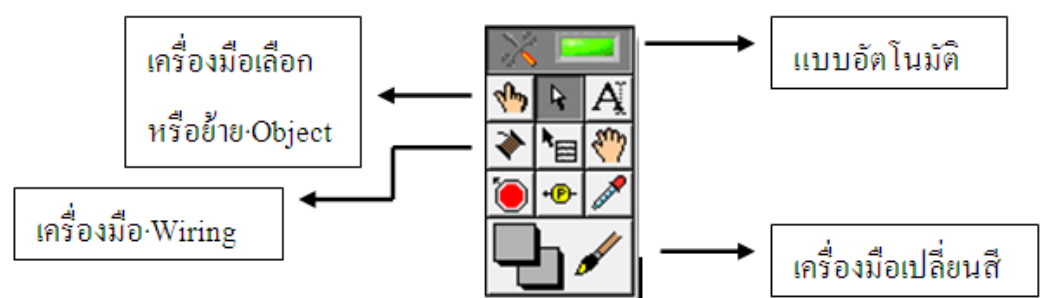

ภาพที่ 2.28 ส่วนต่าง ๆ ของ Tools Palette

วัตถุหรือที่เรียกว่า Object ที่อยู่บน Front Panel จะมีอยู่สามประเภทคือ

ก) Controls คือ ประเภทที่รับค่าจากผู้ใช้(Input) ซึ่งผู้ใช้จะสามารถพิมพ์ลง

้ไปหรือใช้เมาส์คลิ๊กเพื่อทำการเปลี่ยนค่าก็ได้ เช่น เปลี่ยนมุม ปุ่มเลื่อน สวิตช์ เป็นต้น

 บ) Indicators คือประเภทที่ใช้แสดงค่าเท่านั้น(Output) ผู้ใช้ไม่สามารถแก้ไข ค่าบน Front Panel ได้ เช่น กราฟ มิเตอร์ หลอดไฟ เป็นต้น

ค) Decorations ซึ่งเป็น Object ที่ไม่เกี่ยวข้องกับโปรแกรม และในส่วน โค๊คบน Block Diagram เลยแต่มีไว้เพื่อความสวยงามเป็นระเบียบของ Front Panel เท่านั้น 2) Help Utilities

เป็นเอกสารและตัวอย่างโปรแกรมให้ศึกษาทั้งที่ติดตั้งมาให้พร้อมกับ LabVIEW สามารถหาตัวอย่างโปรแกรมได้โดยเลือกที่เมนู Help >> Find Example จะปรากฏ หน้าต่าง NI Example Finder ดังภาพที่ 2.29 ซึ่งจะแบ่งตัวอย่างโปรแกรมตามหมวดหมู่ในแท็บ Browse ส่วนในแท็บ Search จะเป็นการหาตัวอย่างตามคีย์เวิร์ดที่ใส่เข้าไป และถ้าต้องการได้ ตัวอย่างเพิ่ม สามารถหาได้จาก www.ni.com

| NI Example Finder         |                                                  |                                        |
|---------------------------|--------------------------------------------------|----------------------------------------|
| Browse Search Submit      | Double-click an example to open it.              | Information                            |
|                           | ^ 11 examples match your search criteria         | A A Description:                       |
| Enter keyword(s)          | Advanced Serial Write and Read.vi                | The Advanced Serial Read and Write     |
| Serial                    | Basic 2 Port Serial Write and Read.vi            | example performs a Serial Port         |
| Search Keywords 🔻         | Basic Serial Write and Read - PDA.lvproj         | combination of these actions while     |
| Search far                | Basic Serial Write and Read - Touch Panel.lvproj | setting some advanced serial           |
| search for:               | Basic Serial Write and Read.vi                   | characters, and XON/XOFF flow          |
| all the words             | Detect Break Event.vi                            | control. The user selects the actions  |
| Double-click keyword(s)   | NI RS-485 Transceiver Control.vi                 | (read or write) on the front panel. If |
| A                         | Serial Comm - Touch Panel.lvproi                 | the data first, read the data and      |
| a<br>A-weighting          | Serial Comm - Windows Mobile.lvproj              | then close the VISA session that is    |
| abort                     | Set Break.vi                                     | opened to the port.                    |
| aborting                  | Troubleshooting Serial Line Monitor.vi           | The parameters set for the serial      |
| absolute                  |                                                  | port must match the parameters of      |
| absorber                  |                                                  | In this example, the bytes to read     |
| accelerometer             |                                                  | parameter specifies the number of      |
| Access                    |                                                  | bytes that the serial port reads. If   |
| Ackermann                 |                                                  | Destinements                           |
| acoustics                 |                                                  | The following devices can sup this     |
| acquisition               |                                                  | example:                               |
| action 👻                  |                                                  | PCI-232/2                              |
|                           |                                                  | PCI-232/4                              |
| Tachuda pi can ayamalaa   |                                                  | PCI-232/8                              |
|                           |                                                  | PCI-232/16                             |
| ni.com query timeout      |                                                  | PCI-2321/2                             |
| Hardware                  |                                                  | PCI-232I/4                             |
| Find bardware             |                                                  | PCI-485/2                              |
| Find hardware             |                                                  | ۴                                      |
| Limit results to hardware | Add to F                                         | Favorites Setup Help Close             |

ภาพที่ 2.29 หน้าต่าง NI Example Finder

ในกรณีที่เปิดตัวอย่างแล้วไม่รู้จักโค๊ดบางตัว สามารถขอความช่วยเหลือได้ จาก Context Help โดยเลือกที่เมนู Help >> Show Context Help หรือกด Ctrl+H ก็จะเห็น หน้าต่างเล็กๆ ทางมุมบน ดังภาพที่ 2.30 จากนั้นให้เอาเมาส์ไปวางบนสิ่งที่ต้องการคำอธิบาย หน้าต่าง Context Help จะแสดงกำอธิบายสั้นๆ ของโค๊ดตัวนั้นทันทีว่ามีหน้าที่อะไร มี อินพุต/ เอาต์พุต อะไรบ้าง และถ้าต้องการเอกสารแบบเต็มรูปแบบก็ให้คลิ๊กที่ลิงก์ Detailed Help ซึ่งจะโยง ไปหาเอกสารที่มีเอกสารแบบละเอียด

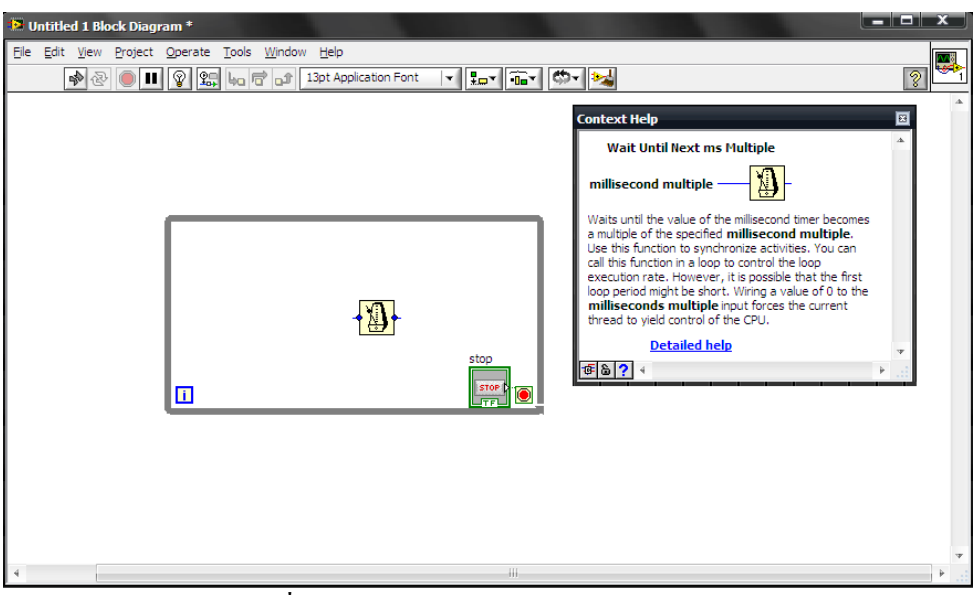

ภาพที่ 2.30 หน้าต่าง Context Help บนมุมขวา

3) Dataflow Programming Concept

หลักการทำงานของ LabView ซึ่งเป็นภาษาแบบกราฟฟิก จะมีข้อแตกต่าง จากภาษาที่เป็นตัวหนังสือ อย่างเช่น โปรแกรมภาษาซี ที่มีการทำงาน(Execute) เป็นบรรทัดจากบน ลงล่าง ทีละบรรทัดแต่ LabView จะมีหลักการทำงานแบบ Dataflow ซึ่งก็คือจะทำงานเป็นโหนด โดยโหนดใด ๆ จะทำงานได้ก็ต่อเมื่อโหนดนั้นมีอินพุตทุกตัวกรบ ดังภาพที่ 2.65

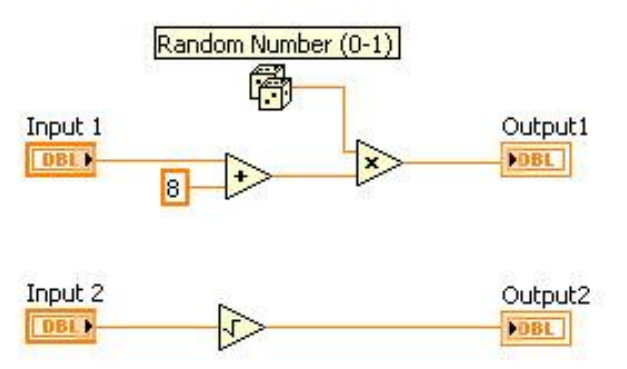

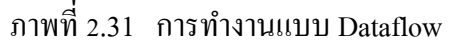

หลักการทำงานของโปรแกรมข้างบนคือ โปรแกรมประกอบด้วย โหนด 4 โหนด ได้แก่ การบวก, Random Number(การสุ่มตัวเลข), การดูณ, สแกวร์รูท และถ้าพิจารณาจาก หลักการข้างต้นโหนด ที่มีอินพุตครบและพร้อมที่จะทำงานได้เลยเมื่อรันโปรแกรมมีอยู่สามโหนด คือ การบวก, Random Number และสแกวร์รูท ซึ่งสามตัวนี้จะทำงานพร้อมกัน ส่วนโหนดที่จะ ทำงานก่อนไม่ได้เลยก็คือ การดูณ เพราะจำเป็นต้องรอผลการบวกและ Random Number ก่อน

4) Block Diagram Nodes

คือไอคอนที่อยู่บน Block Diagram ซึ่งจะมีอินพุตหรือเอาต์พุต และจะทำงาน ตามหน้าที่เมื่อมีการรัน โปรแกรม โดยแบ่งเป็นสามชนิดหลักๆ ได้แก่ ก) Functions คือ โหนดที่มีหน้าที่พื้นฐานของคอมพิวเตอร์ซึ่งไม่สามารถที่ จะเจาะดูรายละเอียดภายในได้อีก เช่น การบวก, การคูณ, การเปิด-ปิดไฟล์ เป็นต้น

 ง) SubVIs หรือในภาษาซอฟต์แวร์อาจเรียกว่า Subroutine หรือ Subprogram คือโปรแกรมย่อยที่ถูกเขียนขึ้นมาเพื่อถูกนำมาเรียกใช้ในอีกโปรแกรมหนึ่ง ดังภาพที่ 2.32 ซึ่ง สามารถเปิดเข้าไปดู Front Panel และ Block Diagram ของมันได้เมื่อดับเบิ้ลคลิ๊กที่ตัวไอคอน SubVIs

ก) Express VIs เป็น SubVI ประเภทพิเศษ คือเมื่อเลือก Express VI มาวาง
 บน Block Diagram มันจะปรากฎหน้าต่าง Configuration ขึ้นมาเพื่อให้ป้อนค่า Parameters ต่าง ๆ
 ตามต้องการและเมื่อป้อนค่าเสรีจ ก็จะสร้างโค๊คไว้ภายในโดยอัตโนมัติตามที่ได้ตั้งค่าไว้ ซึ่ง
 ความสามารถของ Express VI นี้ทำให้แทบไม่ต้องค่อสาย Input เลยเพราะ Parameters ทั้งหมดถูก
 สร้างและเก็บอยู่ภายในเรียนร้อยแล้ว จึงทำให้การเขียน LabVIEW ง่ายและเร็วมากขึ้น สังเกตง่าย ๆ
 Express VI จะมีไอคอนใหญ่ที่พื้นหลังเป็นสีฟ้า ดังภาพที่ 2.32

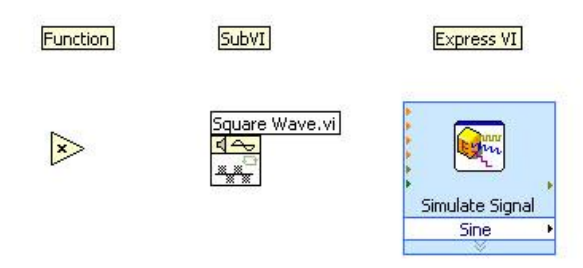

ภาพที่ 2.32 Block Diagram Nodes ในแบบต่างๆ

5) Data Types(ประเภทข้อมูล)

ในการเขียนโปรแกรมโดยทั่วๆ ไปจะด้องมีการประกาศตัวแปร ก่อนที่จะใช้ ตัวแปรนั้น แต่สำหรับ LabVIEW นั้นจะจัดการให้เองหมดโดยผู้ใช้ไม่ต้องทำเอง เพียงแค่เลือกปะ เภทของข้อมูลมาวางบนโค๊ดเท่านั้น ประเภทของข้อมูลใน LabVIEW มีหลายอย่างที่ใช้กัน เหมือนกับในภาษาอื่นๆ และยังมีอีกบางประการที่ใช้ใน LabVIEW เท่านั้น

ก) Numeric คือข้อมูลประเภทตัวเลข มีทั้งจำนวนเต็ม ซึ่งใน Block Diagram จะเห็นเป็นสีน้ำเงิน และจำนวนทศนิยมจะเห็นเป็นสีส้ม วิธีการเปลี่ยนประเภทของตัวเลข ให้คลิ๊ก ขวาที่ตัวเลขนั้นแล้วเลือก Representation และเลือกประเภทของตัวเลขได้เลย ซึ่งแถวบนจะเป็น ตัวเลขประเภททศนิยม(จำนวนจริง) แถวสองคือ ตัวเลขจำนวนเต็ม(Integer) แถวสามคือจำนวนเต็ม แบบไม่มีเครื่องหมายติดลบ(Unsigned Integer) และแถวล่างสุดคือตัวเลขเชิงซ้อน (Complex Number) ดังภาพที่ 2.33

| Nume | ric                 |   |             |          |             |            |
|------|---------------------|---|-------------|----------|-------------|------------|
| BPE  | Visible Items       | • | 1           |          |             |            |
|      | Find Control        |   |             |          |             |            |
|      | Hide Control        |   |             |          |             |            |
|      | Change to Indicator |   |             |          |             |            |
|      | Change to Constant  |   |             |          |             |            |
|      | Description and Tip |   | I           |          |             |            |
| _    | Numeric Palette     |   |             |          |             |            |
|      | Create              |   |             |          |             |            |
|      | Data Operations     |   |             |          |             |            |
|      | Advanced            | + |             |          |             |            |
|      | View As Icon        |   |             |          |             |            |
|      | Representation      | ► |             | Double I | Precision   | ۱ <u> </u> |
|      | Properties          |   | EXT         | DBL      | SGL         | FXP        |
|      |                     |   | 164<br>63 0 | I32      | 116<br>15 ° | 18<br>7.0  |
|      |                     |   | U64         | U32      | U16         | U8<br>7°   |
|      |                     |   | CXT         | CDB      | CSG         |            |
|      |                     |   |             |          |             |            |

ภาพที่ 2.33 การปรับเปลี่ยนค่าข้อมูลประเภทตัวเลข ข) Boolean คือข้อมูลประเภทที่มีสองค่า คือ "จริง" และ "เท็จ" บน Block Diagram จะแสดงสีของข้อมูลนี้ด้วยสีเขียว และสำหรับบน Front Panel ตัว Boolean Control จะมี คุณสมบัติสวิตช์ ซึ่งมีหลายประเภท วิธีเปลี่ยนชนิดของสวิตช์ให้คลิ๊กขวาที่ Boolean Control บน Front Panel แล้วเลือก Mechanical Action ดังภาพที่ 2.34 จะมีด้วยกัน 6 รูปแบบดังนี้

Switch When Pressed คือ สวิตช์แบบกดติดกดดับ

Switch When Released คือ สวิตช์แบบกคติคกคคับ แต่จะมีผลเมื่อปล่อย

มือแล้วเท่านั้น

Switch Until Released คือ สวิตช์แบบกคติดปล่อยคับ

Latch When Pressed คือ สวิตช์จะเปลี่ยนค่าทันทีเมื่อทำการคลิ๊กแล้วจะ เด้งกลับเป็นค่าเดิมเมื่อ โปรแกรมรับรู้ ถึงแม้ว่าจะยังไม่ปล่อยมือก็ตาม

Latch When Released คือ จากกดสวิตช์แล้วจะเปลี่ยนค่าก็ต่อเมื่อปล่อย มือ แล้วเด้งกลับเป็นค่าเดิมอีกทีเมื่อโปรแกรมรับรู้

Latch Until Released คือ การกดติดปล่อยดับ แต่จะมีการรอให้ โปรแกรม อ่านค่าตอนปล่อยมือก่อน แล้วเปลี่ยนกลับค่าเดิม

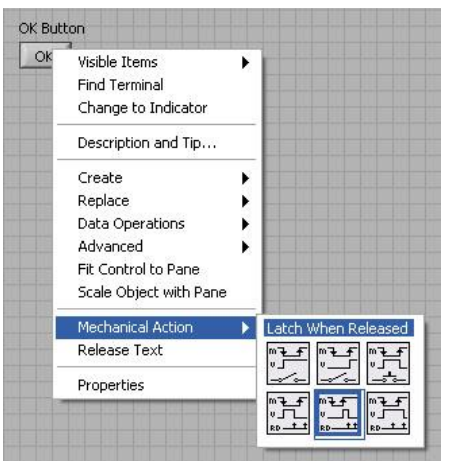

ภาพที่ 2.34 วิธีการเปลี่ยนรูปแบบของสวิตช์

ค) String คือข้อมูลที่เป็นตัวอักษร ไอคอนของ String จะเป็นสีชมพู สำหรับ

การแสดงผลของ String บน Front Panel จะมีอยู่ 4 รูปแบบ

Normal Display คือ การแสดงผลปกติ

'/' Code Display คือ การแสดงผลแบบโค๊ด มีประโยชน์สำหรับการแสดง

ตัวอักษรที่ตาเปล่าไม่เห็น เช่น การเว้นวรรค(/s), แท็บ(/t), การขึ้นบรรทัดใหม่(/n) เป็นต้น

Password Display จะแทนตัวอักษรด้วยเครื่องหมาย \*

Hex Display แสดงผลเป็นรหัสเลขฐานสิบหก

ในการเปลี่ยนรูปแบบการแสดงผลสามารถคลิ๊กขวาที่ String บน Front

Panel แล้วเลือกเปลี่ยนจากเมนูได้ทันที ดังภาพที่ 2.35

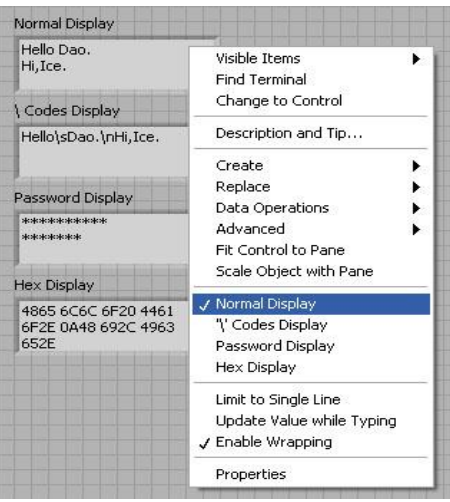

ภาพที่ 2.35 วิธีการเปลี่ยนรูปแบบการแสดงผลของ String

 Enum คือ ข้อมูลประเภทที่แสดงให้ผู้ใช้เห็นเป็นตัวหนังสือ แต่ค่าจริงของ มันคือ ตัวเลขดังนั้นบน Block Diagram จึงมองเห็นข้อมูลประเภทนี้เป็นสีน้ำเงิน ซึ่งเหมือนกับ จำนวนเต็มวิธีการสร้าง Enum Control ให้วาง Enum ลงไปบน Front Panel แล้วคลิ๊กขวาและเลือก Edit Item จากนั้นจะมีหน้าต่าง Enum Properties ก็พิมพ์ตัวหนังสือบนคอลัมน์ซ้าย ซึ่งจะไปจับคู่กับ ตัวเลขทางคอลัมน์ขวามือ ดังภาพที่ 2.36

| ppearance | Data Type | Display Format | Edit Items | Documer | ntation   |
|-----------|-----------|----------------|------------|---------|-----------|
| Items     |           | Digital Dis    | play       | 4       | Insert    |
| white     |           | 0              |            |         |           |
| red       |           | 1              |            |         | Delete    |
| bule      |           | 2              |            |         |           |
| pink      |           | 3              |            |         | Move Up   |
|           |           |                |            |         | Move Down |
|           |           |                |            | 7       |           |

ภาพที่ 2.36 วิธีการสร้าง Enum Control

 Dynamic คือ ข้อมูลที่อยู่ในรูปของเว็ฟฟอร์มสัญญาณบน Block Diagram ถูกแสดงด้วยสีน้ำเงินเข้ม เส้นหนา ซึ่งภายในประกอบด้วยข้อมูลมากมาย เช่น Array ของเว็ฟฟอร์ม, Time Stamp, ชื่อของสัญญาณ ฯลฯ ข้อมูลประเภท Dynamic นี้ส่วนใหญ่ใช้ใน Express VI จำนวน การอ่าน, กำเนิด และวิเคราะห์สัญญาณ เป็นต้น แสดงการใช้งานแบบ Dynamic ดังภาพที่ 2.37

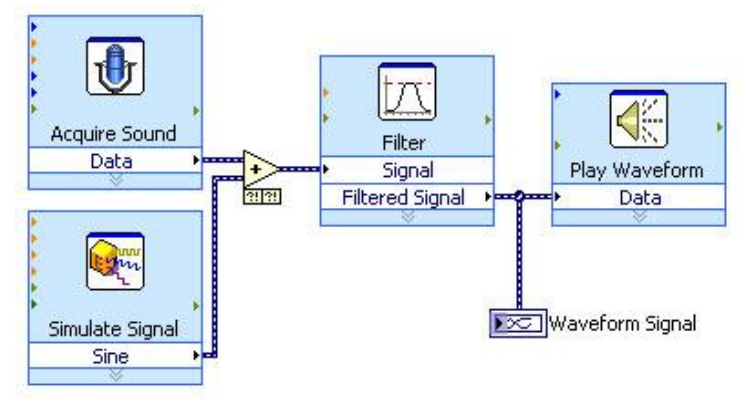

ภาพที่ 2.37 การใช้งานข้อมูลแบบ Dynamic

 ฉ) Time Stamp คือข้อมูลที่ประกอบด้วยวันที่ และเวลาที่มีความละเอียดถึง มิลลิวินาที Time Stamp บน Block Diagram จะมีหน้าตาเป็นสีน้ำตาลเส้นหนา สามารถนำมาแปลง ให้เป็นวันที่และเวลาแบบ String ได้ดังภาพที่ 2.38

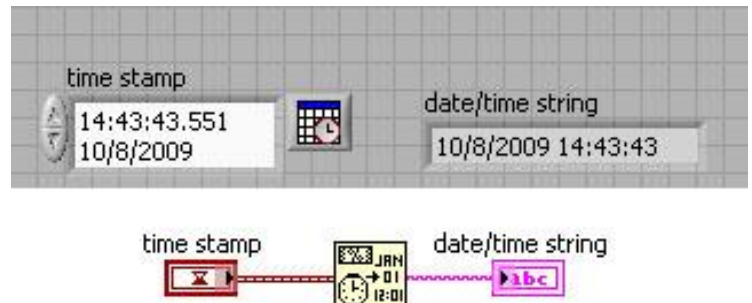

ภาพที่ 2.38 การใช้งานข้อมูลแบบ Time Stamp

 การเขียนโค๊คให้มีการทำซ้ำหรือวนลูปเป็นสิ่งที่ใช้บ่อยมากสำหรับการเขียน โปนแกรม เนื่องจากการคำนวณหลายอย่างจำเป็นจะต้องทำในลักษณะซ้ำๆ การทำลูปจึงเป็นเทคนิค สำคัญที่จะต้องรู้ สำหรับ LabVIEW ลูปคือ กรอบสี่เหลี่ยมที่ล้อมรอบโค๊คที่จะรันซ้ำเอาไว้มี 2 ประเภทตามลักษณะการใช้งาน

 ก) While Loop คือกรอบสีเทา ประกอบด้วย Terminal Index ซึ่งจะส่งค่า ตัวเลขออกมาบอกว่าตอนนี้ While Loop วิ่งมากี่ครั้งแล้วโดยเริ่มนับจากศูนย์ และ While Loop จะรัน จนกว่า Terminal เงื่อนไข จะได้รับ Boolean ค่า True จึงจะหยุดรัน ซึ่งเงื่อนไขตัวกลมสีแดงนี้เรียกว่า Stop If True ก็คือ หยุดเมื่อได้รับค่าจริงนั่นเอง การรัน While Loop เป็นไปตามโฟล์วชาร์ต ดังภาพที่ 2.39

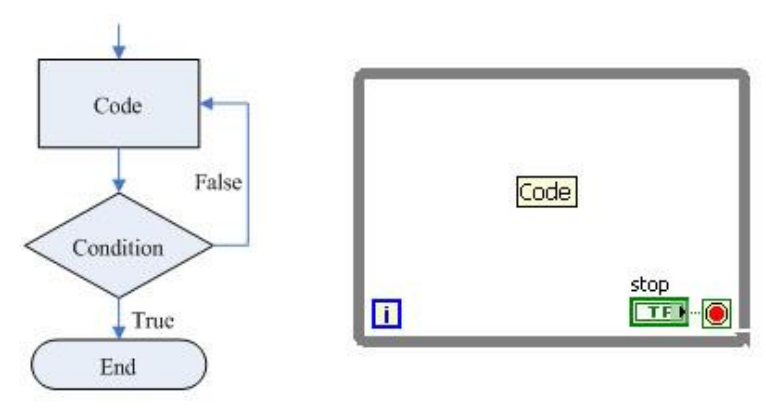

ภาพที่ 2.40 การใช้งาน While Loop

 v) For Loop ในส่วนนี้มีไว้สำหรับการรันลูปที่แน่นอน ว่าต้องการรัน ทั้งหมดกี่ครั้งโดยจำเป็นต้องระบุจำนวนครั้ง(N) ของ For Loop ไว้ก่อนมิฉะนั้นจะรันโค๊คไม่ได้ ส่วนตัว Index จะเหมือนกับ While Loop คือให้ผลเป็นตัวเลขแสดงจำนวนลูปที่รันไปแล้วโดยเริ่ม นับจากศูนย์ ซึ่งกลไกใน For Loop เป็นดังโฟล์วชาร์ต ดังภาพที่ 2.41

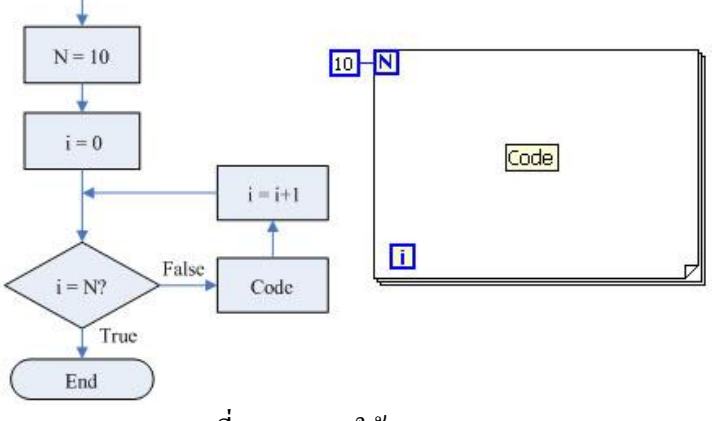

ภาพที่ 2.41 การใช้งาน For Loop

7) การบันทึกและการอ่านไฟล์

การบันทึกข้อมูลจาก LabVIEW ลงไฟล์ และการอ่านข้อมูลจากไฟล์แล้ว นำไปใช้งานใน LabVIEW เป็นสิ่งสำคัญที่จะต้องนำมาใช้งานอยู่เสมอ ในหัวข้อนี้จะพูดถึงเรื่องของ ไฟล์ที่บันทึกเป็นตัวอักษรหรือ Text File ซึ่งเป็นโค๊ดในระบบ ASCII ที่สามารถบันทึกหรือนำมา เปิดด้วยโปรแกรมต่าง ๆ ได้เช่น Note Pad, MS Word, Ms Excel ฯลฯ และในการเขียนข้อมูลเข้า LabVIEW มี 2 แบบดังนี้

ก) High Level File I/O ในโปรแกรม LabVIEW นั้นมี VI สำเร็จรูปสำหรับ การเขียนและอ่านไฟล์โดยที่ไม่ต้องสนใจเรื่องการเปิดไฟล์ปิดไฟล์ในระดับล่าง ซึ่งเรียกว่าแบบ High Level ซึ่ง VI เหล่านี้จะอยู่ใน Functions Palette : >> File I/O สี่ตัวแถวบน ดังภาพที่ 2.42

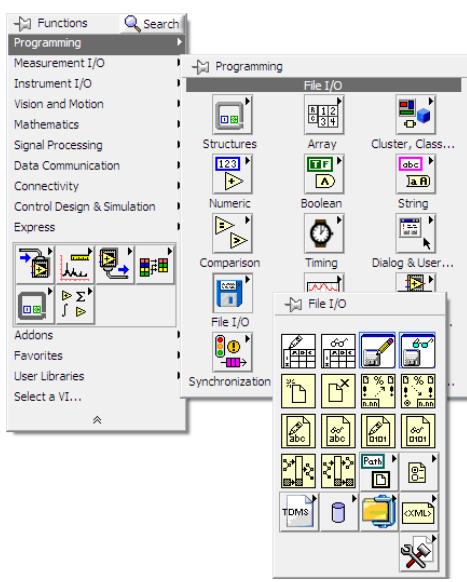

ภาพที่ 2.42 เมนูการบันทึกและการอ่านไฟล์

ข) Low Level File I/O มีรูปแบบการเขียนอ่านไฟล์ โดยเริ่มจากการเปิดไฟล์ หรือสร้างไฟล์ใหม่ จากนั้นก็เริ่มการเขียนและการอ่านไปเรื่อยๆ ในลูป และเมื่อจบลูปก็ปิดไฟล์ ซึ่ง จะเห็นว่าการเปิดไฟล์และปิดไฟล์ทำเพียงครั้งเดียวเพราะอยู่นอกลูป ถ้านำทุกอย่างเข้ามาในลูปแล้ว ก็จะทำให้การเขียนอ่านไฟล์ไม่มีประสิทธิภาพเพราะต้องเสียเวลาปิดไฟล์เปิดไฟล์ทุกครั้ง รูปแบบ ของ Low Level File I/O ดังภาพที่ 2.43

| * | Read from Text File | Ľ |
|---|---------------------|---|
|   |                     |   |

ภาพที่ 2.43 รูปแบบของ Low Level File I/O

 ค) การเขียนข้อมูลเพื่อบันทึกไฟล์เป็นนามสกุล \*.txt หรือ \*.xls การบันทึก ไฟล์นั้นทำได้โดยการใช้ฟังก์ชั่น Write To Spreadsheet File.Vi ดังภาพที่ 2.44 และการต่อข้อมูล
 หน้า Block Diagram ดังภาพที่ 2.78 เป็นตัวอย่างโปรแกรมการนำข้อมูลเก็บเป็นไฟล์ \*.txt

| Context Help                                                                                                    |    | × |
|----------------------------------------------------------------------------------------------------|----|---|
| Write To Spreadsheet File.vi                                                                                                    |    | 4 |
| format (%.3f)<br>file path (dialog if empty)<br>20 data<br>10 data<br>append to file? (new file:F)<br>transpose? (no:F)                                                                              |    |   |
| Converts a 2D or 1D array of strings, signed integers, or double-precision<br>numbers to a text string and writes the string to a new byte stream file or<br>appends the string to an existing file. |    |   |
| Wire data to the <b>2D data</b> input or <b>1D data</b> input to determine the<br>polymorphic instance to use or manually select the instance.                                                       |    |   |
| Detailed help                                                                                                    |    | Ŧ |
| æ <mark>``</mark> € <mark>`</mark> 4                                                                                                    | þ. |   |

ภาพที่ 2.44 จุดต่อใช้งานของ Write to Spreadsheet File.vi

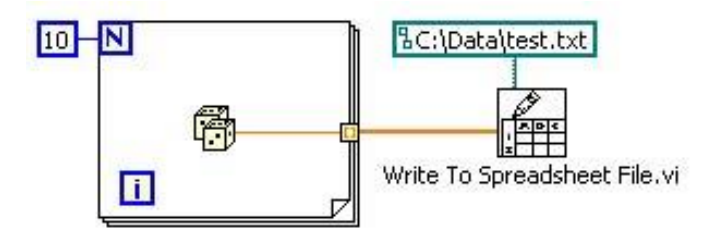

ภาพที่ 2.45 ตัวอย่างโปรแกรมการนำข้อมูลเก็บเป็นไฟล์ \*.txt 8) การใช้งานกราฟพึงก์ชั่นกราฟของโปรแกรม LabVIEW 8.6 จะมีพึงก์ชั่น การใช้แสดงผลทางกราฟแบบสำเร็จรูปจึงง่ายต่อการใช้งาน โดยเริ่มต้นด้องทำการสร้างกราฟที่ ต้องการจะให้แสดงผล โดยกลิ๊กขวาที่ Front Panel >> Controls>> Graph ดังภาพที่ 2.46

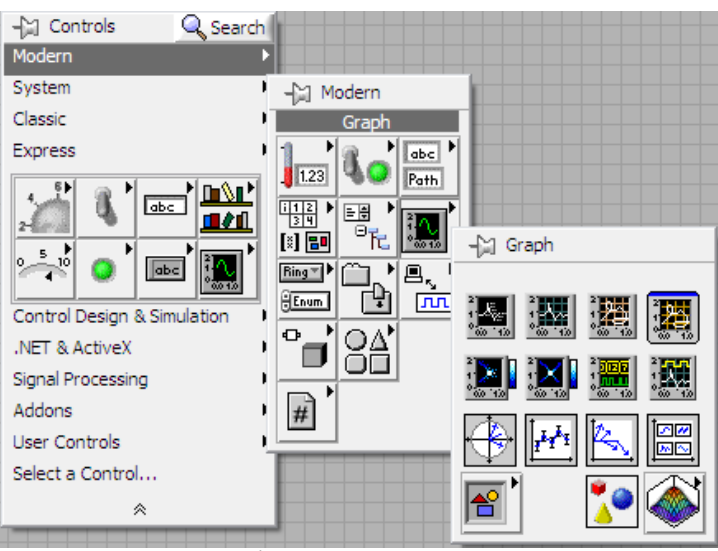

ภาพที่ 2.46 ขั้นตอนการเลือกใช้ฟังก์ชั่นกราฟ

ฟังก์ชั่นกราฟ นี้ยังมีกราฟอีกหลายแบบที่สามารถเลือกใช้ได้ตามต้องการ โดยในแต่ละแบบจะมีการใช้งานอย่างไรนั้นสามารถใช้ฟังก์ชั่น Help โดยเลือกที่เมนู Help >> Show Contact Help หรือกด Ctrl+H เมื่อนำเคอร์เซอร์ไปใกล้ๆ กับฟังก์ชั่นที่เลือกก็จะมีคำอธิบายปรากฎ ขึ้นบนมุมขวาของโปรแกรม ในการแสดงข้อมูลทางกราฟ ดังตัวอย่างกราฟชนิด Waveform Chart ดังภาพที่ 2.47

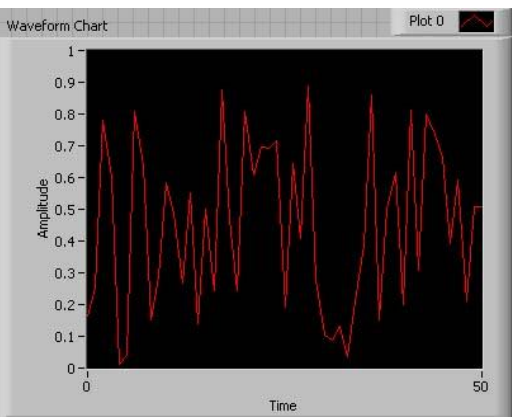

ภาพที่ 2.47 กราฟชนิด Waveform Chart

สามารถที่จะบันทึกเป็นไฟล์ภาพนามสกุล \*.bmp และ \*.emf ได้โดยการคลิ๊ก ขวาที่พื้นที่กราฟ จะมีข้อความขึ้นให้เลือกบันทึกเป็นไฟล์ภาพได้ 2 แบบคือ \*.emf และ \*.bmp ดัง ภาพที่ 2.48 และเมื่อทำการบันทึกแล้วผลที่ได้ ดังภาพที่ 2.49 - 2.50

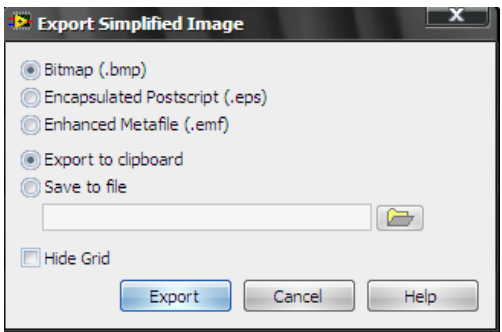

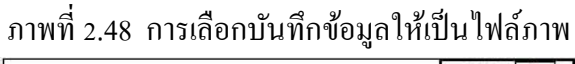

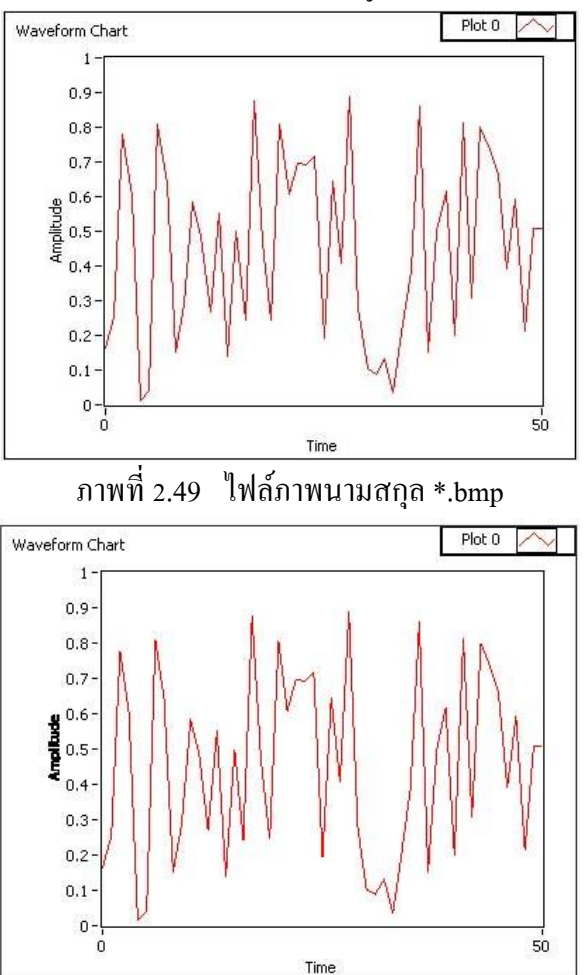

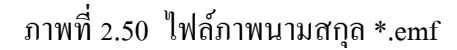

2.8.2 โปรแกรม Keil C51

โปรแกรม Keil C51 นี้เป็นส่วนประกอบหลักๆ ในการใช้เขียนโปรแกรมภาษาซี เพื่อควบคุมการใช้งานของเครื่อง เมื่อต้องการเข้าสู่โปรแกรม Keil C51 ให้ดับเบิ้ลคลิ๊กที่ไอคอน Keil C51 ดังภาพที่ 2.51 และในหน้าต่างหลักของโปรแกรม Keil C51 ดังภาพที่ 2.52

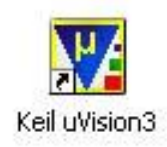

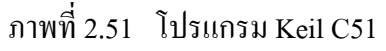

| 🕎 aVision3 - [Text1]        |                                          |                |
|-----------------------------|------------------------------------------|----------------|
| Ele Edit View Project Debug | Flash Peripherals Iools SVCS Window Help | _ 8 ×          |
| 🏠 🚅 🖬 🌒 🕈 🖻 🚳               | 2 9 律 # 16 % % % 🙀 📃 🛤 #                 |                |
| ←→12 @ @ ⊾⊾                 | - • • 🕅 🕅                                |                |
| *****                       | _ ≜ 🚍                                    |                |
| Project Workspace v x       |                                          | 4              |
| Project<br>Windows          | Workspace Text Editor                    |                |
|                             | 4 - 1 - 1                                |                |
|                             |                                          |                |
|                             | E Text1                                  |                |
| *                           |                                          | <u>^</u>       |
| ut Window                   | Output Windows                           | •              |
| Build Command               | J ∑ Find in Files /                      | <pre> 4 </pre> |
| For Help, press F1          | L:1 C:1                                  |                |

ภาพที่ 2.52 โปรแกรม Keil C51

ซึ่งประกอบไปด้วย

1) Project Windows ส่วนนี้ใช้สำหรับสร้างโปรแกรม และแปลคำสั่งใน

โปรแกรมให้อยู่ในรูป \*.hex ไฟล์

 Workspace Text Editor ส่วนนี้ใช้สำหรับเขียนโปรแกรมภาษา ซึ่งเวลาแก้ ไข ต้องใช้หน้าต่างในส่วนนี้

 Output Windows ส่วนนี้ใช้สำหรับตรวจสอบความผิดพลาดทางไวยากรณ์ ของโปรแกรมที่เขียนขึ้น

# 

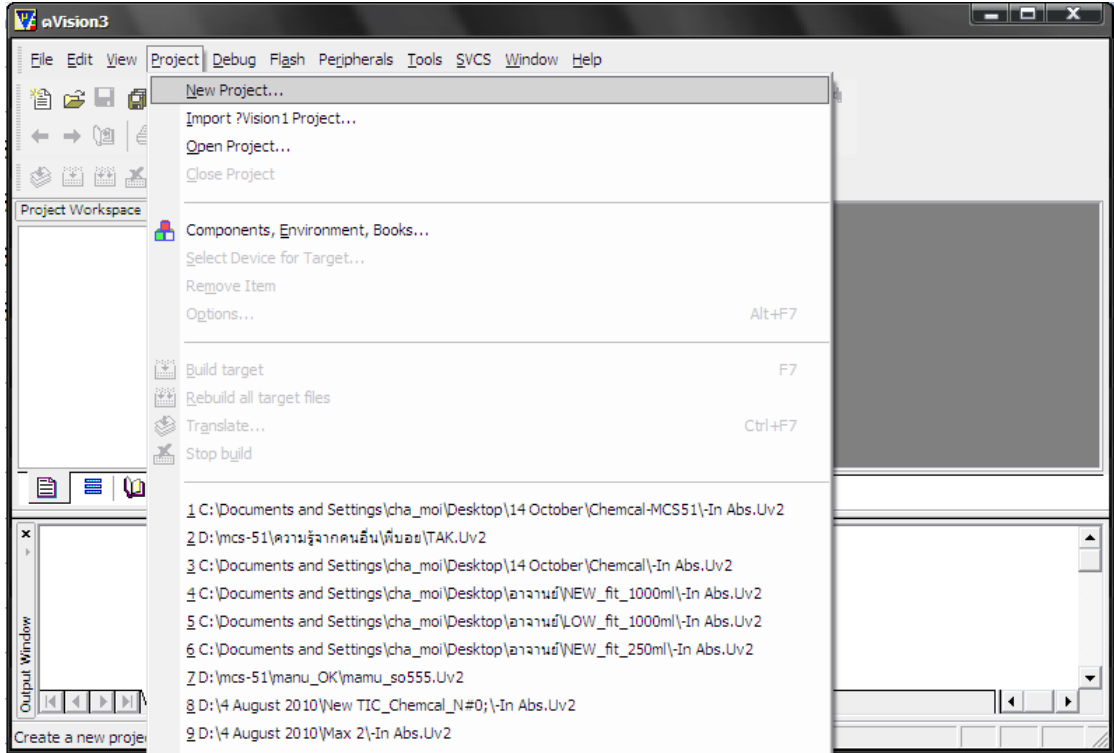

# 1) เลือกที่ Project/New Project เพื่อสร้างโปรเจ็คใหม่ขึ้นมา ดังภาพที่ 2.53

# ภาพที่ 2.53 การสร้างโปรเจ็คใหม่

 เมื่อเลือก New Project ขึ้นมาแล้วจะขึ้นหน้าต่างสำหรับใส่ชื่อโปรเจ็คและ บันทึกงาน ดังภาพที่ 2.54 ซึ่งควรจะสร้างโฟลเดอร์ขึ้นมาใหม่ แล้วเข้าไป Save ในโฟลเดอร์นั้น ข้อ สำคัญในการตั้งชื่อคือ ควรจะต้องตั้งให้สอดคล้องกับงานที่ทำ

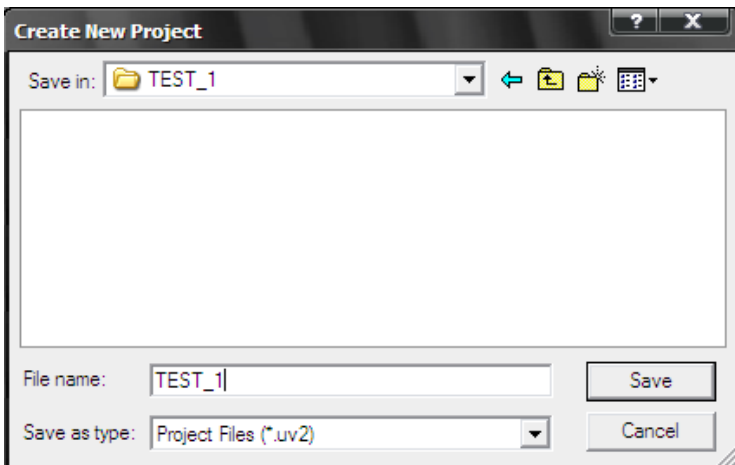

ภาพที่ 2.54 หน้าต่างสำหรับใส่ชื่อโปรเจ็กและบันทึกงาน

 เมื่อคลิ๊ก Save จะปรากฏหน้าต่าง ดังภาพที่ 2.55 เพื่อให้ทำการเลือกไอซีที่จะ ทำการสร้างโปรเจ็ค แล้วจึงทำการเลือกยี่ห้อ ซึ่งในที่นี้จะใช้ยี่ห้อ Analog Devices

| Select Device for Target 'Target 1'                                                                                                    | ×      |
|----------------------------------------------------------------------------------------------------|--------|
| CPU                                                                                                    |        |
| Vendor: Analog Devices                                                                                                    |        |
| Device:                                                                                                    |        |
| Toolset:                                                                                                    |        |
| Data base Description:                                                                                                    |        |
| Acer Labs     Actel     Actel     Aeroflex UTMC     Analog Devices     AnchorChips     Armel     Atmel     Atmel     Atmel     Cast, Inc.     Chipcon     Cybemetic Micro Systems     Cybemetic Micro Systems     Cybra Tech | Δ.<br> |
| OK Cancel                                                                                                    | Help   |

# ภาพที่ 2.55 หน้าต่างสำหรับเลือกไอซี

# เลือกเบอร์ ไอซีที่ต้องการ แล้วคลิ๊ก OK ดังภาพที่ 2.56

| Vendor: Analog Devices                                                                                                    |                                                                                                    |   |
|----------------------------------------------------------------------------------------------------|----------------------------------------------------------------------------------------------------|---|
| Device: ADuC842                                                                                                    | Use Extended Linker (LX51) instead of BL51                                                                                                    |   |
| Toolset: C51                                                                                                    | Use Extended Assembler (AX51) instead of A51                                                                                                    |   |
| Data base                                                                                                    | Description:                                                                                                    |   |
| ADuC816     ADuC824     ADuC824     ADuC831     ADuC832     ADuC834     ADuC836     ADuC841     ADuC841     ADuC842     ADuC843     ADuC843     ADuC845     ADuC845     ADuC848     ADuC848     ADuC848     ADuC848     ADuC848     ADuC848     ADuC848     ADuC848 | <ul> <li>8051 based controller with High-Speed Core,<br/>8-channel true 12-bit ADC,<br/>Dual 16-bit DAC's, WDT, SPI, UART,<br/>On-chip DMA controller, 32 I/O lines,<br/>3 Timers/Counters, WDT, SPI, UART, Dual Data Pointers,<br/>Timer Interval Counter, On-chip PLL Unit,<br/>11 Interrupt Sources/2 Priority Levels,<br/>62K Flash EEPROM Program Memory,<br/>2K Data Flash EEPROM, 2304 Bytes On-chip RAM,<br/>RAM banking up to 16M Bytes external address space,<br/>UART,SPI, I2C, brown out detect,RTC.</li> <li>*** IMPORTANT ***<br/>The PK51 Professional Developer's Kt is required<br/>if you wish to create programs that access the<br/>16M Byte external address space.</li> </ul> | 4 |

# ภาพที่ 2.56 หน้าต่างสำหรับเลือกเบอร์ไอซี

5) เลือกที่ New จะขึ้นหน้าต่าง Text ขึ้นมาให้ทำการเขียนโปรแกรมที่ต้องการ

ดังภาพที่ 2.57

| TEST_1 - aVision3                                                     |        |
|-----------------------------------------------------------------------|--------|
| Eile Edit View Project Debug Flash Peripherals Tools SVCS Window Help |        |
| 🎽 😅 🖬 🧊 👗 🖻 🛍   ユ 요   導 導 🕢 % % % 🗞 🙀                                 | #4 (** |
|                                                                       |        |
| 🕸 🕮 🚈 🛱 🎇 🔊 Target 1 🔽 💽 🚹 🛒                                          |        |
| Project Workspace • x<br>Target 1<br>Text2<br>Text2<br>Text2<br>Text2 |        |
|                                                                       |        |
| put Window                                                            |        |
| Build & Command & Find in Files                                       |        |
| Simulation                                                            |        |

ภาพที่ 2.57 หน้าต่างสำหรับเขียนโปรแกรม

6) เมื่อเขียนโปรแกรมเสร็จแล้วให้ทำการบันทึกโปรแกรมโดยเลือกที่ Save ดัง

ภาพที่ 2.91 ซึ่งในการ Save นั้นจำเป็นจะต้องใส่นามสกุล \*.c เช่น test.c, robo51.c

| Save As                       | ? X        |
|-------------------------------|------------|
| Save in: 📜 New Folder         | ▼ ← 🗈 💣 📰- |
| START_AD.A51                  |            |
| Test Test                     |            |
|                               |            |
|                               |            |
|                               |            |
| File name:                    | C          |
| nie name: jiexti.c            | Save       |
| Save as type: All Files (*.*) | Cancel     |

ภาพที่ 2.58 หน้าต่างสำหรับบันทึกโปรแกรม

7) ทำการคลิ๊กขวาที่ Source Group แล้วเลือกที่ Add File to Group ทำการเลือก

File ที่ได้ ทำการ Save ไว้มาเข้ากลุ่มงานโปรเจ็คที่สร้าง ดังภาพที่ 2.59

| 🕎 test - ¤Vision3 - [D:\New Folder\Text1.c]                                                                                                    |                                   |
|----------------------------------------------------------------------------------------------------|-----------------------------------|
| Elle Edit View Project Debug Flash Peripherals Tools S                                                                                                    | VCS <u>W</u> indow <u>H</u> elp   |
| 🏝 🖨 🕼   🎄 🛍   ユ 오   津 卓 🔏 % )                                                                                                    | ∞ ∞ ∞ ∞ ∞ ∞ ∞ ∞ ∞ ∞ ∞ ∞ ∞ ∞ ∞     |
| 🗇 🕮 🆽 🛱 🗱 💦 Target 1                                                                                                    | 🗙 🖶 🛗                             |
| Project Workspace         ▼ x         032         FWM1L = 0x90           □ Target 1         033         FWM0L = 0x10         0x10           □ ■ ■ ■ ■ ■ ■ ■ ■ ■ ■ ■ ■ ■ ■ ■ ■ ■ ■ ■ | 0;<br>D; // .9 ms<br>2.           |
| Open Lis <u>t</u> File<br>Open Mgp File                                                                                                    | ms (void)                         |
| Open File<br>Rebuild target                                                                                                    | ; // mode 1                       |
| Build target F7 Translate File Stop build                                                                                                    | ; // 1./ ms                       |
| New Group                                                                                                    | d)                                |
| Add Files to Group 'Source Group 1'           Manage Components           Remove Group 'Source Group 1' and its Files                                                               | // 4 Hz<br>// 8 Hz                |
| ✓         Indude Dependencies           055         ////////////////////////////////////                                                                                            | ADUC842 (void)<br>0x50 ;<br>0x86; |
| 📋 🗏 🛄 🍕 🗮 📋 Text1                                                                                                    |                                   |

ภาพที่ 2.59 หน้าต่างการ Add File to Group

8) เมื่อเลือกงานเข้ามาในโปรเจ็คที่สร้างแล้ว ต่อมาจะต้องทำการ SET ค่า

เพื่อที่จะทำ Output โดยทำการเลือก Option for Target ดังภาพที่ 2.60

| 🗱 test - #Vision3 - [D:\New Folder\Text1.c]                                                                                                    |  |  |  |
|----------------------------------------------------------------------------------------------------|--|--|--|
| Ele Edit View Project Debug Flash Peripherals Tools SVCS Window Help                                                                                                    |  |  |  |
| A = A = A > A = A = A > A = A = A > A = A =                                                                                                    |  |  |  |
| 🗇 🕮 🚈 🛱 👯 Target 1 💽 📥 🚍                                                                                                    |  |  |  |
| Project Workspace * x     132   FWM1L = 0x90;                                                                                                    |  |  |  |
| $\square = 1$                                                                                                    |  |  |  |
| Doptions for Target Target 1' M1H = 0x02;                                                                                                    |  |  |  |
| MOH = 0x00;                                                                                                    |  |  |  |
| Open List File                                                                                                    |  |  |  |
| Open Map File                                                                                                    |  |  |  |
| Open Ele d servo_1_7ms (void)                                                                                                    |  |  |  |
| Repuild target                                                                                                    |  |  |  |
| Education of the second second |  |  |  |
|                                                                                                    |  |  |  |
| Translate File DM1H = 0x02; // 1.7 InS                                                                                                    |  |  |  |
| Stop build MOH = 0x00;                                                                                                    |  |  |  |
| New Group d. PIIMP (Void)                                                                                                    |  |  |  |
|                                                                                                    |  |  |  |
| Add files to Group<br>MCON = 0x2D; // MODE 2 ////////// CLOCK / 64                                                                                                    |  |  |  |
| Manage Components M1L = 0x80; // 4 Hz                                                                                                    |  |  |  |
| Remove Item MOL = 0x40; // 8 Hz                                                                                                    |  |  |  |
| M1H = 0x40;                                                                                                    |  |  |  |
| ✓     Indude Dependencies   MOH = 0x80;                                                                                                    |  |  |  |
| 054<br>055<br>066<br>057 void serial_ADUC842 (void)<br>058<br>( PLLCON = 0x50 ;<br>059<br>T3CON = 0x86;<br>(                                                                                                    |  |  |  |

ภาพที่ 2.60 หน้าต่างการเลือก Option for Target

9) จากนั้นจะปรากฏหน้าต่าง ดังภาพที่ 2.61 ขึ้นมาทำการใส่ค่า Option ต่างๆ

| Options for Target 'Target 1'                 | ×                                        |
|-----------------------------------------------|------------------------------------------|
| Device Target Output Listing C51 A51 BL51 Log | cate BL51 Misc Debug Utilities           |
| Analog Devices ADuC842                        |                                          |
| Xtal (MHz): 0.032768                          | Use On-chip ROM (0x0-0xF7FF)             |
| Memory Model: Small: variables in DATA        |                                          |
| Code Rom Size: Large: 64K program             | Use On-chip XRAM (0x0-0x7FF)             |
| Operating system: None                        |                                          |
|                                               | Use multiple DPTR registers              |
|                                               |                                          |
| Off-chip Code memory                          | Off-chip Xdata memory                    |
| Form                                          | Bam                                      |
| Form                                          | Ram                                      |
| Eprom                                         |                                          |
| Eprom                                         |                                          |
| Code Banking Start: End:                      | 🗖 'far' memory type support              |
| Banks: 2 - Bank Area: 0x0000 0x0000           | Save address extension SFR in interrupts |
| ,                                             |                                          |
| OK Can                                        | ncel Defaults Help                       |
|                                               |                                          |

- ภาพที่ 2.61 หน้าต่างการตั้งค่า Option
- 10) เลือกที่ Tap Output แล้วทำการเลือกชื่อไฟล์ที่จะ Complier แล้วคลิ๊กที่ Create

# HEX File ดังภาพที่ 2.62

| ptions for Target 'Target 1'                    | ×                                            |
|-------------------------------------------------|----------------------------------------------|
| Device Target Output Listing C                  | 51 A51 BL51 Locate BL51 Misc Debug Utilities |
| Select Folder for Objects                       | Name of Executable: test                     |
| Create Executable: .\test     Debug Information | Demuna Information                           |
| Create HEX File HEX For                         | nat: HEX-80                                  |
| C Create Library: .\test.LIB                    | Create Batch File                            |
| After Make                                      | Start Debugging                              |
| Run User Program #1:                            | Browse                                       |
| Run User Program #2:                            | Browse                                       |
|                                                 | OK Cancel Defaults Help                      |

ภาพที่ 2.62 เลือกชื่อไฟล์ที่ใช้ Complier และสร้าง \*.hex File

11) จากนั้นทำการสร้าง Output โดยเข้าที่ Project Build Project หรือกด F7 ดัง

ภาพที่ 2.96

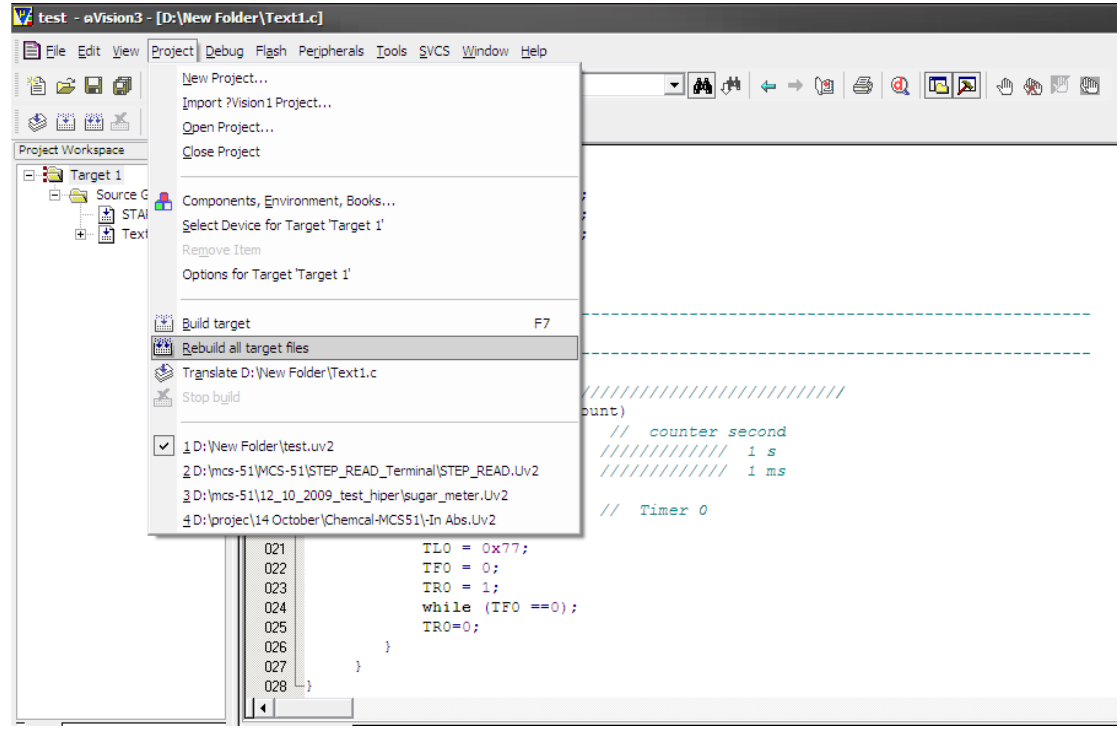

ภาพที่ 2.63 การสร้างเอาต์พุต

 เมื่อทำการกดแล้วถ้าขึ้น Error แสดงว่าโปรแกรมที่เขียนมีจุดที่เขียนผิด ให้ทำ การดับเบิ้ลกลิ๊กตรง Error ก็จะปรากฏบรรทัดที่ Error ของโปรแกรมแต่ถ้าทำการแก้ไขเรียบร้อยแล้ว จนไม่มี Error แล้วโปรแกรมจะสร้าง ไฟล์ \*.hex ให้ในโฟลเดอร์โปรเจ็กที่สร้าง ดังภาพที่ 2.63

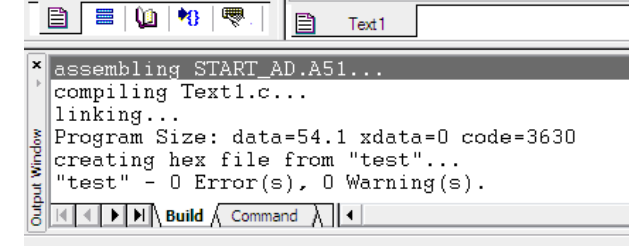

ภาพที่ 2.63 โปรแกรมที่สามารถใช้งานได้